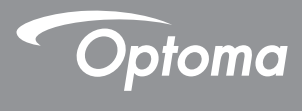

## DLP<sup>®</sup> 投影机

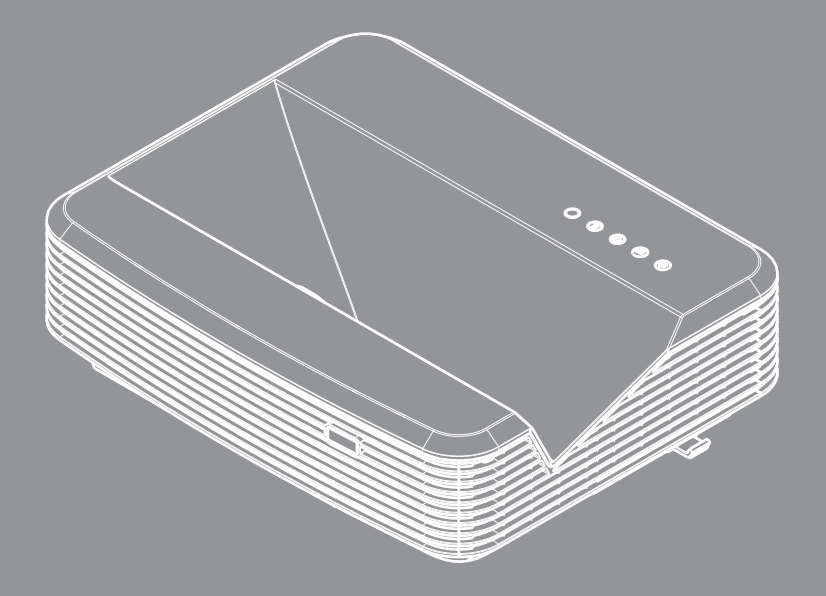

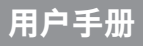

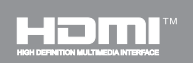

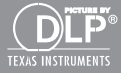

# 目录

|                                       | 0        |
|---------------------------------------|----------|
| 日求                                    | 2        |
| 使用注息争坝                                | 3        |
| 女笙信息                                  |          |
| <i>" 则的信他</i>                         | 4        |
|                                       |          |
| 包装概觉                                  | 6<br>_   |
| 产品概觉                                  | 7        |
| 三利                                    | 7        |
|                                       | 8        |
| 制入/制出连按                               | 9        |
|                                       |          |
|                                       |          |
| 建按投影机                                 |          |
| 连接计昇机/毛记本电脑                           | 11       |
| 建按到视频源                                |          |
| 打开/大闭投影机电源                            |          |
| 并后投影机电源                               |          |
| 大团 <b>反</b> 影机电源<br>磁生也一时             |          |
| 言口指小〉)                                |          |
|                                       | 15<br>15 |
| 啊釜仅影机向反                               |          |
| <u> </u>                              | 10       |
| <i>响<sub>至又影图像</sub>八小<br/>田白坎钏</i>   | 10       |
| (用))工则<br>物制声板和浮物器                    | 19       |
| 控制面似和進行舔<br>放制面板                      | 19       |
| 行走前围权<br>深坊哭                          |          |
| 运江品<br>红外线淫控对应码                       | 20<br>22 |
| 红灯或画上灯应问                              | 22<br>23 |
| 屈莫显示蓝单                                | 20       |
| 从中亚尔尔中                                | 20<br>26 |
| SKIF7J⊠<br>图像                         | 20<br>27 |
| 日 //·······<br>屏墓                     | 29       |
| 。<br>设置                               |          |
| ····································· |          |
| 选项                                    |          |
| 选项丨激光设定                               |          |
| 3D                                    |          |
| LAN                                   |          |
|                                       |          |

| 多媒体        | 42 |
|------------|----|
| 访问多媒体文件    | 42 |
| 如何访问多媒体模式  | 42 |
| 附录         | 60 |
| 安装和清洁选配的滤网 | 60 |
| MMA支持列表    | 61 |
| 兼容模式       | 66 |
| VGA模拟      | 66 |
| HDMI数码     | 68 |
| 管制和安全注意事项  | 70 |
| 吊顶安装       | 73 |

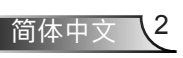

# 使用注意事项

## 安全信息

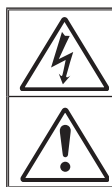

等边三角形内带箭头的电闪符号旨在警示用户:产品内部有未绝缘的"危险电压" ,存在人员触电危险。

等边三角形内的惊叹号符号旨在警示用户:注意设备上标注的重要操作和维护(维 修)文字说明。

警告:为降低火灾或电击风险,不要让本设备遭受雨淋或受潮。机壳内存在危险高电 压。不要打开机壳。应委托专业人士进行维修。

#### B级辐射限制

此B级数字设备符合"加拿大干扰成因设备条例"的所有要求。

#### 重要安全事项

- 切勿堵住任何的通风孔。为防止投影机过热,保证其可靠运行,建议将投 影机安装在通风良好的位置。例如,切勿将投影机放在拥挤的咖啡桌、沙 发、床上等位置。切勿将投影机放在机壳上,例如书架或者会限制气流的 机柜上。
- 不要在靠近水的地方或潮湿的地方使用本投影机。为降低火灾和/或触电危 险,切勿使本投影机遭受雨淋或受潮。
- 不要安装在热源附近,如散热器、加热器、火炉或其它产生热量的设备(如 放大器)。
- 4. 清洁时使用干布。
- 5. 仅使用制造商指定的连接件/附件。
- 如果本机已物理损坏或者使用不慎,请勿继续使用本机。 物理损坏/使用不慎包括(但不限于):
  - □ 本机掉落。
  - □ 电源线或插头损坏。
  - □ 液体溅落到投影机上。
  - □ 投影机遭受雨淋或受潮。
  - 异物掉入投影机内或者内部元件松动。
  - 请勿自行维修本机。打开或拆下机壳时存在触电危险或其他危险。
- 不要让物品或液体进入投影机。否则,可能接触到危险电压点和短路部件,导致火灾或电击。
- 8. 留意投影机外壳上的安全标志。
- 9. 本机只应由相关服务人员进行修理。

# 使用注意事项

### 预防措施

*请遵循本用户指南中的所有警告、预防措施以及* 所推荐的维护事项。

- 警告 灯泡点亮时切勿直视投影机镜头。亮光可能会伤害您的 眼睛。
- 警告 为降低火灾或电击危险,切勿使本投影机遭受雨淋或受 潮。
- 警告 请勿打开或者拆卸本投影机,以免发生触电。

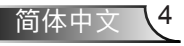

## 使用注意事项

#### 务必:

- ◆ 在清洁产品前,关闭电源并从交流电源插座上拔掉电源线。
- ◆ 使用蘸有中性洗涤剂的柔软干布擦拭主机外壳。
- ◆ 如果本产品长期不用,应从交流插座中拔下电源插头。

#### 切勿:

- ✤ 阻塞设备上用于通风的狭缝和开口。
- ◆ 使用擦洗剂、石蜡或者溶剂擦拭设备。
- ◆ 在如下条件下使用:
  - 极端炎热、寒冷或者潮湿的环境。
    - ▶ 6000英尺的海平面 极热: > 35°C 极冷: < 5°C
    - ▶ 6000英尺以上 极热: > 30°C 极冷: < 5°C</p>
    - ▶ 极湿: > 70% R.H.(相对湿度)
  - 易受大量灰尘和泥土侵袭的区域。
  - 任何产生强磁场的设备附近。
  - 阳光直接照射。

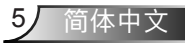

## 包装概览

请打开包装并检查包装箱内的所有物品、确保包装箱内有 下列所有部件。如有任何物品缺失、请立即与最近的客户 服务中心联系。

标准配件

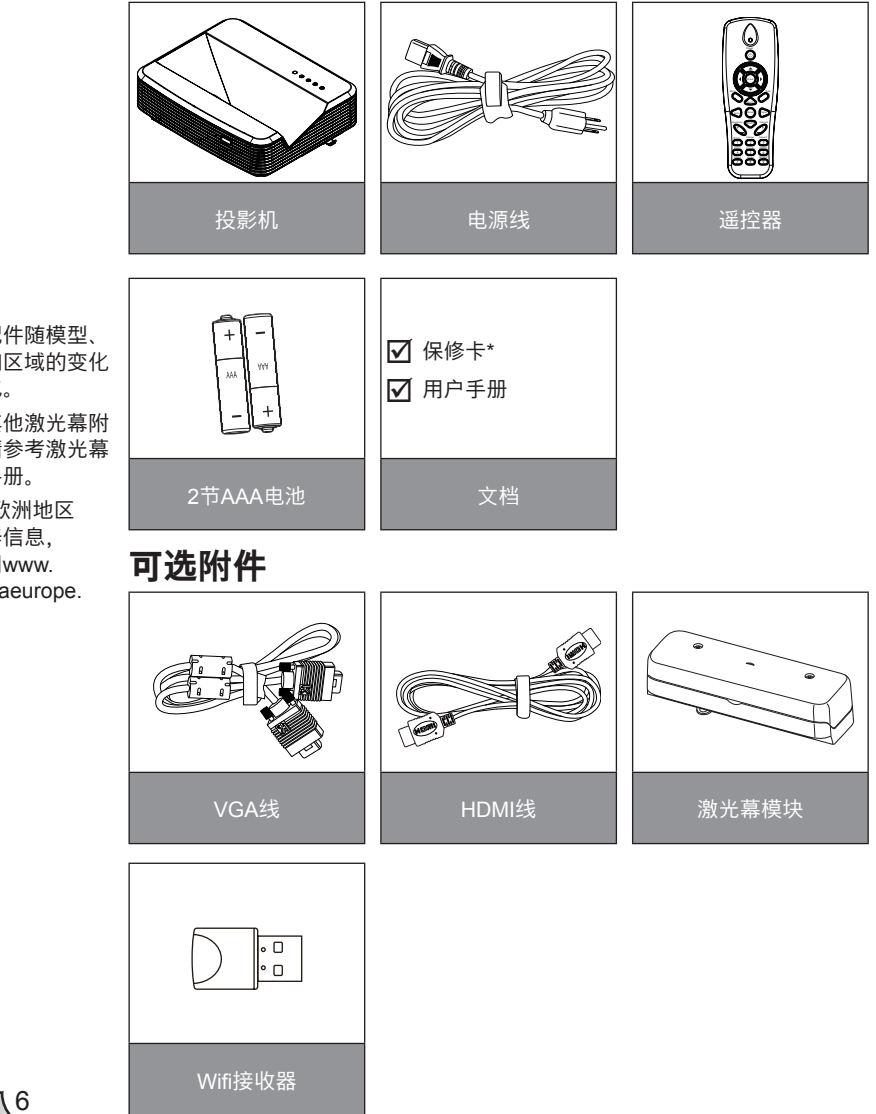

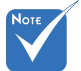

简体中文

- ✤ 可选配件随模型、 规范和区域的变化 而变化。
- ✤ 对于其他激光幕附 件,请参考激光幕 使用手册。
- ◆ \*有关欧洲地区 的保修信息, 请查阅www. optomaeurope. com

简介

产品概览

主机

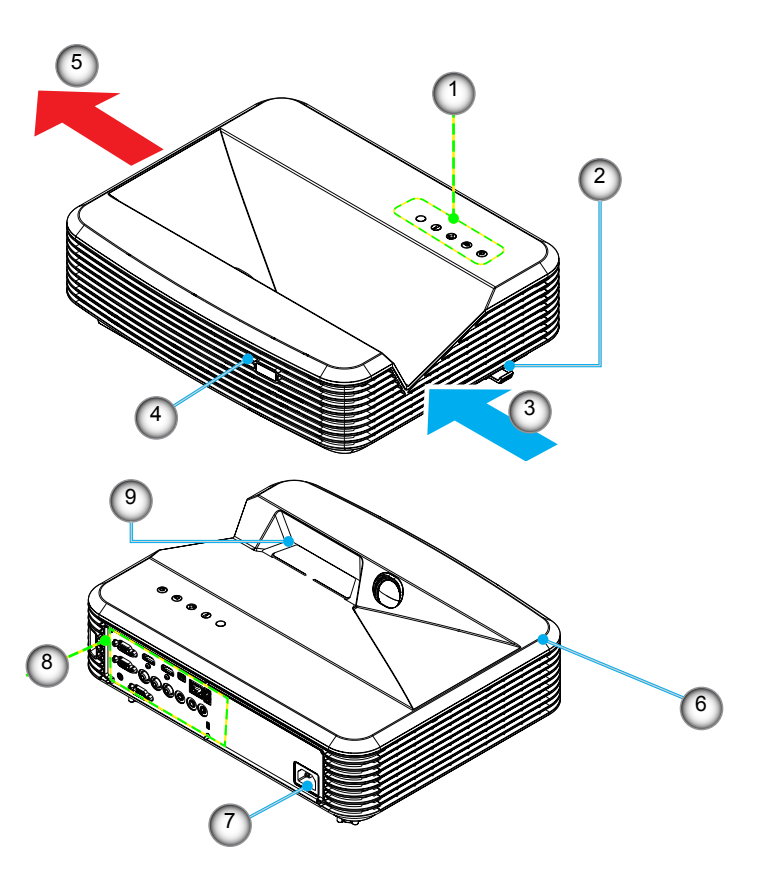

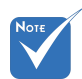

- ◆ 遥控器按键因投 影机型号不同而 有差异。
- 请勿挡住进气/ 排气孔,并保持 至少30厘米的间 距。
- 1. 控制面板
- 2. 聚焦拨片
- 3. 进风口
- 4. 红外线接收器
- 5. 出风口

- 6. 扬声器
- 7. 电源插口
- 8. 输入/输出连接
- 9. 镜头

控制面板

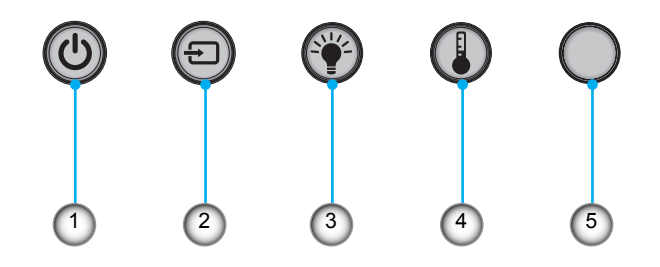

- 1. 电源LED
- 2. 信号源
- 3. 温度LED
- 4. 灯泡LED
- 5. 红外线接收器

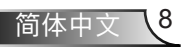

# 简介

### 输入/输出连接

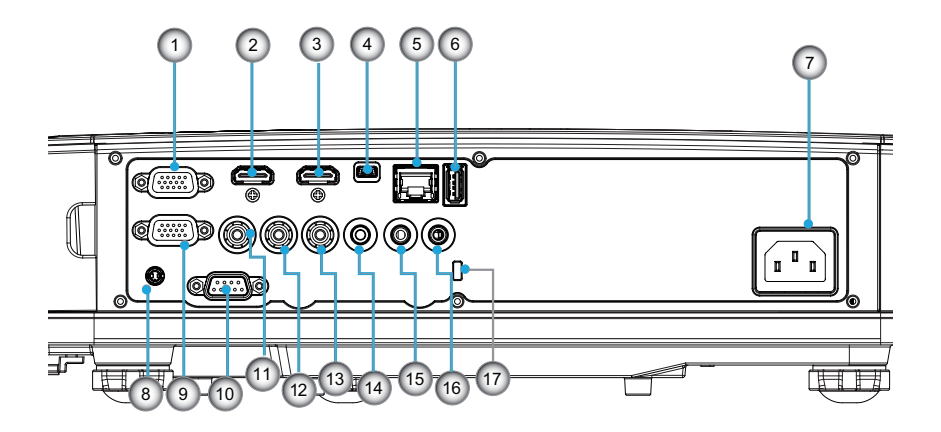

- 1. VGA 1-In/YPbPr接口(电脑模拟信号/复合视频输入/HDTV/ YPbPr)
- 2. HDMI 2输入接口
- 3. HDMI 1输入接口
- 4. USB接口(连接到PC以实现远程鼠标功能)
- 5. RJ45接口
- 6. USB A型接口
- 7. 电源插口
- 8. 交互式接头(3.5毫米微型音频接口,依型号而定)
- 9. VGA-Out/VGA 2-输入接口
- 10. RS-232接口(9-针DIN型)
- 11. 复合视频输入接口
- 12. 复合音频输入(右)接口
- 13. 复合音频输入(左)接口
- 14. 音频输出接口(3.5mm mini插孔)
- 15. 音频输入接口(3.5mm mini插孔)
- 16. 音频输入接口(麦克风)
- 17. Kensington™锁紧口

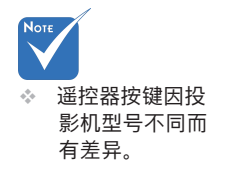

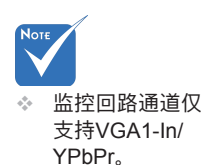

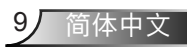

# 简介

遥控器

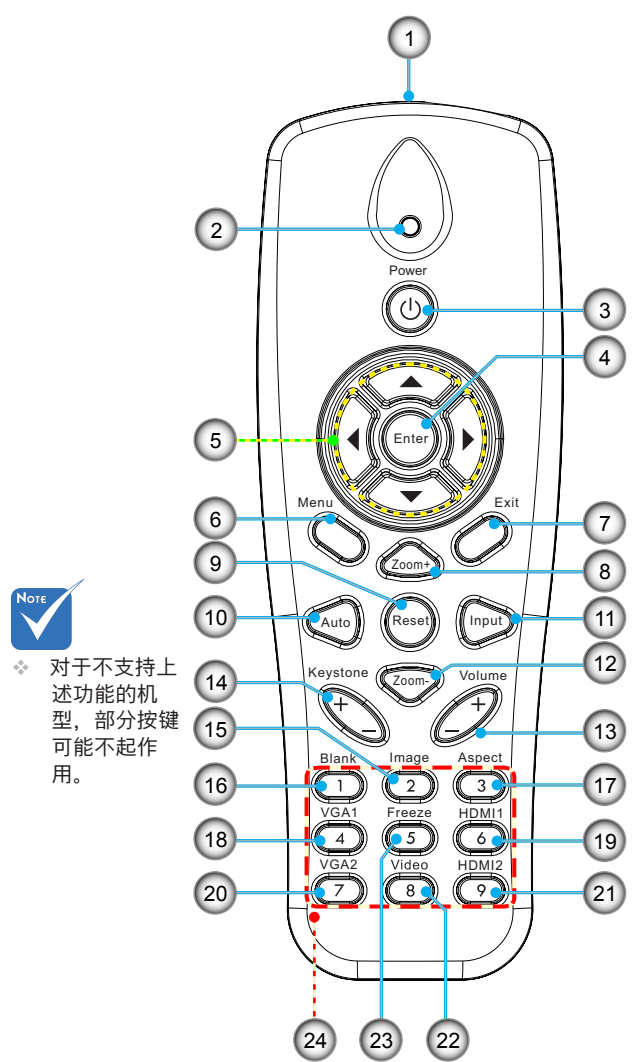

- 1. 红外线发射器
- 2. LED指示灯
- 3. 电源开关
- 4. OK
- 5. 四方向选择键
- 6. 菜单
- 7. 退出
- 8. 缩放+
- 9. 恢复默认值
- 10. 自动
- 11. 信号源
- 12. 缩放-
- 13. 音量+/-
- 14. 梯形修正+/-
- 15. 图像
- 16. 黑屏
- 17. 纵横比
- 18. VGA 1
- 19. HDMI 1
- 20. VGA 2
- 21. HDMI 2
- 22. 视频
- 23. 屏幕冻结
  - 24. 数字键盘
    - (用于输入密码)

## 连接投影机 连接计算机/笔记本电脑

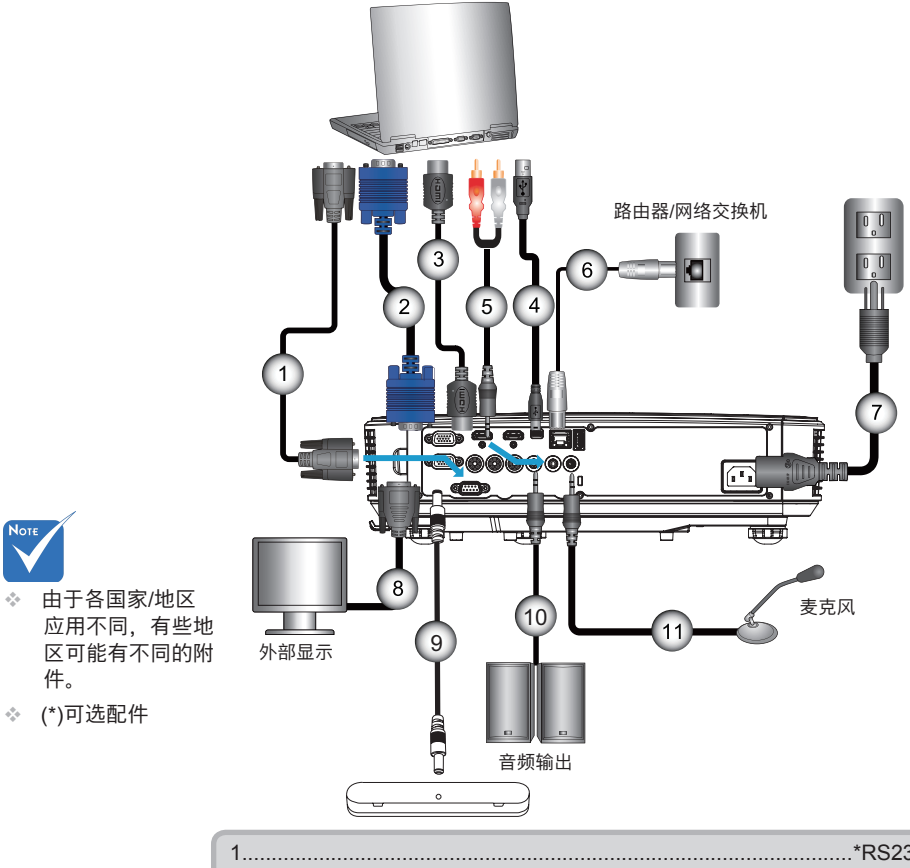

Note

- C.

件。

| _ |           |
|---|-----------|
|   | !         |
| 2 | 2*VGA线    |
| 3 | 3*HDMI线   |
| 4 | ↓*USB线    |
| 5 | 5*音频线/RCA |
| 6 | )*RJ45线   |
| 7 | 7         |
| 8 | 3*VGA输出电缆 |
| g | )*交互式线缆   |
| - | 10*音频输出线  |
| 1 | 1*麦克风进线   |
|   |           |

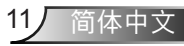

### 连接到视频源

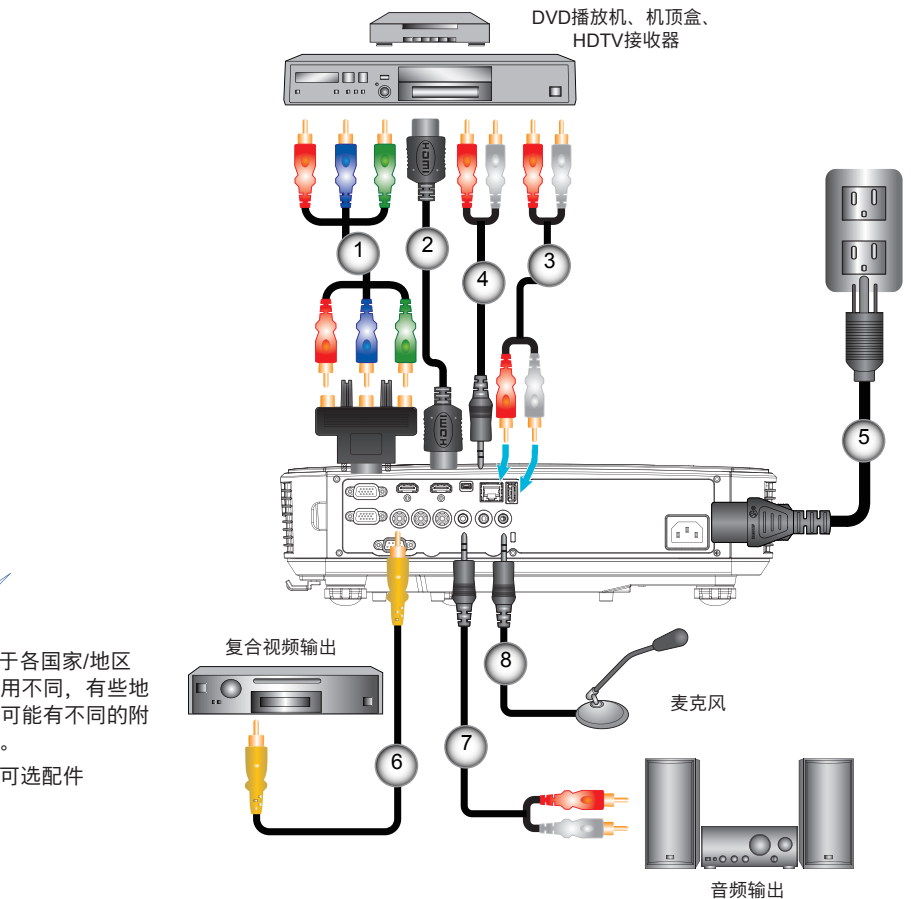

| • | 由于各国第    |
|---|----------|
|   | 应用不同     |
|   | 区可能有     |
|   | 件。       |
|   | (*) 可洗配( |

Νοτε

| 1 | *15接腳至3 RCA分量视频/HDTV适配器 |
|---|-------------------------|
| 2 | *HDMI线                  |
| 3 | *音频线                    |
| 4 | *音频线/RCA                |
| 5 | 电源线                     |
| 6 | *复合视频线                  |
| 7 | *音频线/RCA                |
| 8 | *音频输入线                  |
|   |                         |

## 打开/关闭投影机电源

### 开启投影机电源

- 1. 牢固连接电源线和信号线。连接后,电源/待机LED将变成橙 色。
- 2. 按投影机或遥控器上的"**心**"按钮打开灯泡电源。此时,电 源/待机LED现在将变成蓝色。● 开机画面显示约10秒钟。第一次使用本投影机时,会提示 您选择喜欢的语言和省电模式。
- 打开和连接您希望在屏幕上显示的信号源的电源(计算机、笔记本电脑、视频播放器等),投影机将自动检测输入源。否则,按菜单按钮,转到"选项"。
   确保"信号源锁定"已设为"关"。
  - ◆ 如果同时连接了多个信号源,可以按控制面板上的"输入" 按钮或遥控器上的直接信号源键切换输入。

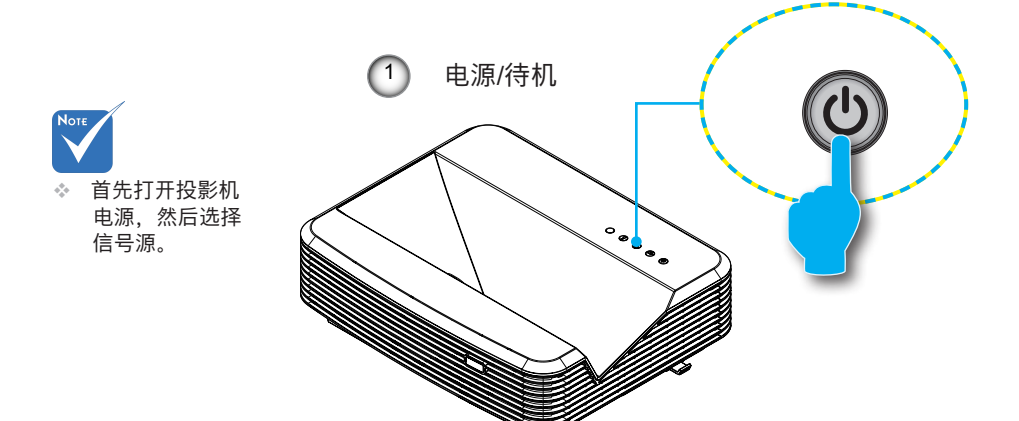

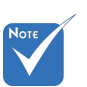

\* 在电源模式处 于待机模式(功 耗< 0.5W)的时 候, VGA输出/输入 和音频将在投影机 处于待机状态时解 除激活。

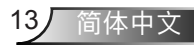

安续

### 关闭投影机电源

 按遥控器或控制面板上的"**也**"按钮关闭投影机电源。屏幕 上显示下面的消息。

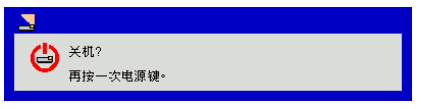

请再次按下了"**也**"按钮进行确认,否则信息将在10秒后消 失。当您第二次按下"**也**"按钮后,风扇将会启动冷却系统 并将关机。

散热风扇继续转到约4秒进行散热,电源/待机LED将闪烁橙
 色。当电源/待机LED稳定显示橙色时,投影机已进入待机模式。

如果希望使投影机重新返回工作状态,必须等待投影机完成 散热过程并已进入待机模式。一旦进入待机模式,只需按 "**也**"按钮即可重新启动投影机。

3. 从电源插座和投影机上拔掉电源线。

### 警告指示灯

当警告指示灯(如下所述)点亮时,投影机将自动关闭:

- ◆ "灯泡"LED指示灯显示红色,并且如果"电源/待机"指示 灯闪烁黄色。
- ◆ "温度"LED指示灯闪烁红色,这表示投影机过热。在正常 情况下,投影机可以重新开启。
- ◆ "温度"LED指示灯闪烁红色,并且如果"电源/待机"指示 灯闪烁黄色。

从投影机上拔掉电源线,等待30秒,然后再试一次。如果警告 指示灯仍点亮,请与附近的服务中心联系以寻求帮助。

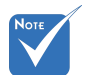

如果投影机显示 此类故障现象, 请联系您最近的 服务中心予以解 决。

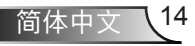

### 调整投影图像

### 调整投影机高度

本投影机配有升降支脚,用于调整图像高度。

- 1. 找到您想要修正高度的投影机下面的可调节支脚。
- 顺时针转动三个可调节环以升高投影机或逆时针以降低 它。根据需要重复其余支脚。

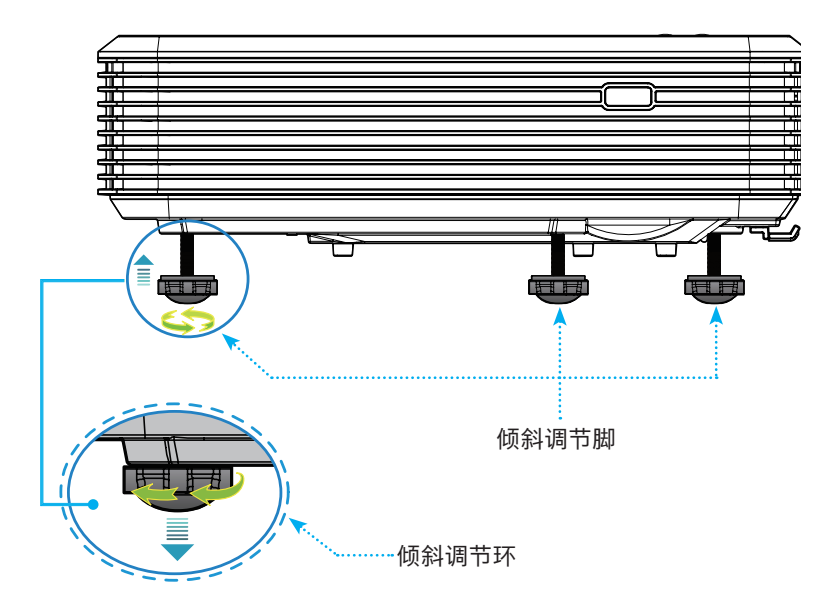

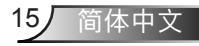

安装

### 调整投影机的聚焦

如需聚焦图像,请滑动焦点开关,直至图像清晰。

- 标准投影系列(XGA):投影仪的聚焦距离为自镜头中心起 1.55到2.21英尺(0.47到0.68米)。
- ▶ 标准投影系列(WXGA): 投影仪的聚焦距离为自镜头中心起 1.59到2.15英尺(0.49到0.66米)。

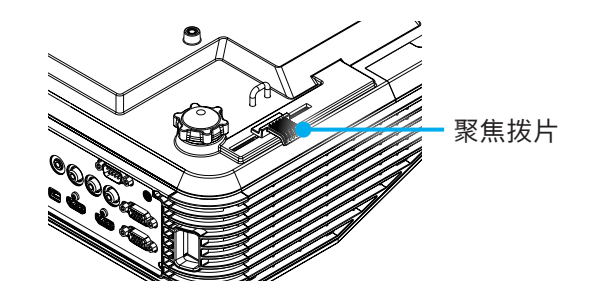

### 调整投影图像大小

- ▶ 投影的图像大小(XGA)是70~100英寸(1.78~2.54米)。
- ▶ 投影的图像大小(WXGA)是85~115英寸(2.16~2.92米)。

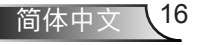

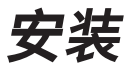

#### 变量:

- "a":从镜头中心到垂直图像顶部的图像偏移(m)。
- "b":从镜头中心到投影仪底部的距离。
- "c":墙壁(投影表面)与投影仪背部之间的距离。
- "d":图像对角线。
- "g":镜头中心与墙壁(投影表面)之间的距离。
- "m":墙壁(投影表面)与投影仪前端之间的距离。
- "p": 投影仪顶部到安装孔之间的距离。
- "H":图像高度。
- "W":图像宽度。

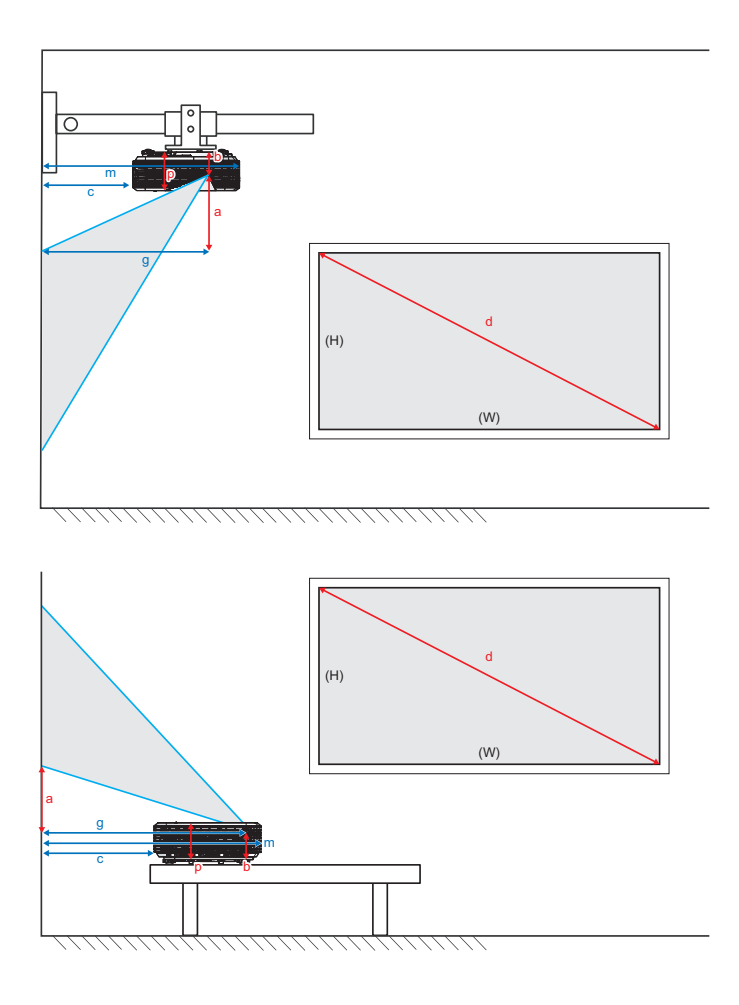

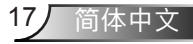

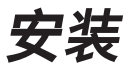

### 标准投影XGA (4:3)

| а                    | b                         | с                              | d         | ۱             | v     | ŀ     | H                               | ę     | 3                  | m                    | Р                    |      |      |      |      |      |        |
|----------------------|---------------------------|--------------------------------|-----------|---------------|-------|-------|---------------------------------|-------|--------------------|----------------------|----------------------|------|------|------|------|------|--------|
| 从镜头中心到垂<br>直图像顶部(m)的 | 从镜头中心到投<br>影仪底部的距<br>离(m) | 墙壁(投影表面)与<br>投影仪背部之间的<br>匹束(m) | 图像对角线(英寸) | 图像宽度<br>线(英寸) |       | 图像    | 镜头中心与墙壁<br>图像高度 (投影表面)之间<br>的距离 |       | )与墙壁<br>面)之间<br>巨离 | 墙壁(投影表面)与<br>投影仪前端之间 | 从投影仪顶部<br>到安装孔的距<br> |      |      |      |      |      |        |
| 国际偏校                 |                           | 周(m) 距周(m)                     | 距离(m)     | 距离(m)         | 距离(m) | 距离(m) | 距离(m)                           | 距离(m) | 距离(m)              |                      | (英寸)                 | (公尺) | (英寸) | (公尺) | (英呎) | (公尺) | 的距离(m) |
| 0.181                | 0.0631                    | 0.219                          | 70        | 56.0          | 1.42  | 42.0  | 1.07                            | 1.55  | 0.47               | 0.253                | 0.115                |      |      |      |      |      |        |
| 0.192                | 0.0631                    | 0.246                          | 74        | 59.2          | 1.50  | 44.4  | 1.13                            | 1.64  | 0.50               | 0.253                | 0.115                |      |      |      |      |      |        |
| 0.207                | 0.0631                    | 0.287                          | 80        | 64.0          | 1.63  | 48.0  | 1.22                            | 1.77  | 0.54               | 0.253                | 0.115                |      |      |      |      |      |        |
| 0.233                | 0.0631                    | 0.354                          | 90        | 72.0          | 1.83  | 54.0  | 1.37                            | 1.99  | 0.61               | 0.253                | 0.115                |      |      |      |      |      |        |
| 0.259                | 0.0631                    | 0.422                          | 100       | 80.0          | 2.03  | 60.0  | 1.52                            | 2.21  | 0.68               | 0.253                | 0.115                |      |      |      |      |      |        |

### 标准投影WXGA (16:10)

| а                    | b                 | с                     | d         | ٧    | v    | ł    | H    | ę    | 3                   | m                    | Р                |
|----------------------|-------------------|-----------------------|-----------|------|------|------|------|------|---------------------|----------------------|------------------|
| 从镜头中心到垂<br>直图像顶部(m)的 | 从镜头中心到投<br>影仪底部的距 | 墙壁(投影表面)与<br>投影仪背部之间的 | 图像对角线(英寸) |      | 图像宽度 |      | 图像高度 |      | ) 与墙壁<br>面)之间<br>E离 | 墙壁(投影表面)与<br>投影仪前端之间 | 从投影仪顶部<br>到安装孔的距 |
| 图像偏移                 | 离(m)              | 距离(m)                 |           | (英寸) | (公尺) | (英寸) | (公尺) | (英呎) | (公尺)                | 的距离(m)               | /絕(m)            |
| 0.172                | 0.0631            | 0.232                 | 85        | 72.1 | 1.83 | 45.0 | 1.14 | 1.59 | 0.49                | 0.253                | 0.115            |
| 0.176                | 0.0631            | 0.245                 | 87        | 74.0 | 1.88 | 46.2 | 1.17 | 1.63 | 0.50                | 0.253                | 0.115            |
| 0.182                | 0.0631            | 0.261                 | 90        | 76.4 | 1.94 | 47.7 | 1.21 | 1.69 | 0.51                | 0.253                | 0.115            |
| 0.202                | 0.0631            | 0.318                 | 100       | 84.8 | 2.15 | 53.0 | 1.35 | 1.87 | 0.57                | 0.253                | 0.115            |
| 0.222                | 0.0631            | 0.375                 | 110       | 93.3 | 2.37 | 58.3 | 1.48 | 2.06 | 0.63                | 0.253                | 0.115            |
| 0.232                | 0.0631            | 0.403                 | 115       | 97.5 | 2.48 | 60.9 | 1.55 | 2.15 | 0.66                | 0.253                | 0.115            |

◆ 本表仅供用户参考。

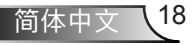

控制面板和遥控器 <sup>控制面板</sup>

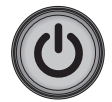

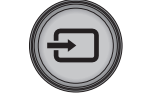

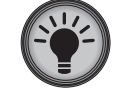

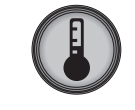

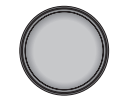

| 控制面板的使用 |            |                                |  |  |  |  |
|---------|------------|--------------------------------|--|--|--|--|
| 电源      | $\bigcirc$ | 请参阅第16-17页的"打开/关闭投影机电源"部<br>分。 |  |  |  |  |
| 信号源     | Ð          | 按下 🛨 选择输入信号。                   |  |  |  |  |
| 灯泡LED   | -¥-        | 指投影机光源状态的指示灯号。                 |  |  |  |  |
| 温度LED   |            | 指投影机温度状态的指示灯号。                 |  |  |  |  |
| IR接收器   |            | 接收遥控的红外信号。                     |  |  |  |  |

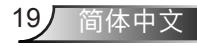

遥控器

| 遥控器的使用  |                                          |
|---------|------------------------------------------|
| 红外线发射器  | 发送信号至投影机。                                |
| LED     | LED指示灯。                                  |
| 功耗 🔘    | 请参阅第15-16页的"打开/关闭投影机电<br>源"部分。           |
| 退出      | 按下"退出"按钮关闭OSD菜单。                         |
| 缩放+     | 投影机显示缩放。                                 |
| 恢复默认值   | 返回至调整及设置出厂默认值。(灯泡计<br>数器除外)              |
| 缩放-     | 投影机显示缩小。                                 |
| 确定      | 确认项目选择。                                  |
| 信号源     | 按下"信号源"选择输入信号。                           |
| 自动      | 自动将投影机同步至输入源。                            |
| 四方向选择键  | 使用▲▼◀▶选择项目或调整选择内容。                       |
| 梯形修正+/- | 调整由于倾斜投影机而造成的图像失真。                       |
| 音量+/-   | 调节音调大小。                                  |
| 纵横比     | 可以使用此功能选择所需的宽高比。                         |
| 菜单      | 按下"菜单"调入屏幕显示(OSD)菜单。<br>要退出OSD,再次按下"菜单"。 |
| VGA 1   | 按下"VGA 1"选择VGA IN 1连接器。                  |
| 黑屏      | 暂时关闭/开启音频和视频。                            |
|         |                                          |

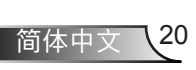

### 遥控器的使用

|  | HDMI 1 | 按下"HDMI 1"选择HDMI IN 1连接器。    |
|--|--------|------------------------------|
|  | HDMI 2 | 按下"HDMI 2"选择HDMI IN 2连接器。    |
|  | VGA 2  | 按下"VGA 2"选择VGA IN 2连接器。      |
|  | 视频     | 按下"视频"可以选择复合视频信号源。           |
|  | 屏幕冻结   | 暂停屏幕图像。再次按下恢复屏幕图像。           |
|  | 图像     | 在亮度、计算机、影片、游戏和用户中选<br>择显示模式。 |
|  |        |                              |

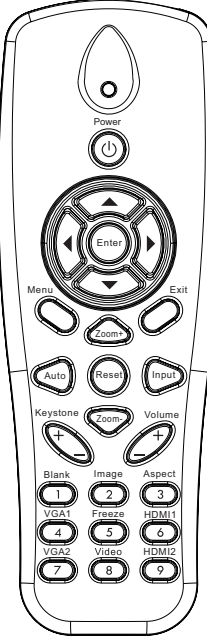

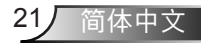

用户控制

### 红外线遥控对应码

|          | NEC_CODE |     |     |     |  |  |  |  |  |
|----------|----------|-----|-----|-----|--|--|--|--|--|
| 按键图例     | 自定义      | 对应码 | 数据  |     |  |  |  |  |  |
|          | 字节1 字节2  |     | 字节3 | 字节4 |  |  |  |  |  |
| 开关       | FF FF    |     | E8  | 17  |  |  |  |  |  |
| F        | FF       | FF  | E7  | 18  |  |  |  |  |  |
| 左        | FF       | FF  | E6  | 19  |  |  |  |  |  |
| 确定       | FF       | FF  | F8  | 7   |  |  |  |  |  |
| 4        | FF       | FF  | F7  | 8   |  |  |  |  |  |
| 下        | FF       | FF  | F6  | 9   |  |  |  |  |  |
| 菜单       | FF       | FF  | EB  | 14  |  |  |  |  |  |
| 缩放+      | FF       | FF  | FB  | 4   |  |  |  |  |  |
| 退出       | FF       | FF  | FF  | 0   |  |  |  |  |  |
| 自动       | FF       | FF  | FA  | 5   |  |  |  |  |  |
| 恢复原值     | FF       | FF  | EA  | 15  |  |  |  |  |  |
| 输入       | FF       | FF  | E0  | 1F  |  |  |  |  |  |
| 缩放-      | FF       | FF  | FE  | 1   |  |  |  |  |  |
| 梯形修正+    | FF       | FF  | F0  | 0F  |  |  |  |  |  |
| 梯形修正-    | FF       | FF  | E2  | 1D  |  |  |  |  |  |
| 音量-      | FF       | FF  | F2  | 0D  |  |  |  |  |  |
| 音量+      | FF       | FF  | BD  | 42  |  |  |  |  |  |
| 空白/1     | FF       | FF  | BE  | 41  |  |  |  |  |  |
| 图像/2     | FF       | FF  | F3  | 0C  |  |  |  |  |  |
| 比例3      | FF       | FF  | E3  | 1C  |  |  |  |  |  |
| VGA1 /4  | FF       | FF  | BF  | 40  |  |  |  |  |  |
| 冻结/5     | FF       | FF  | EC  | 13  |  |  |  |  |  |
| HDMI1/6  | FF       | FF  | E5  | 1A  |  |  |  |  |  |
| VGA2 /7  | FF       | FF  | E4  | 1B  |  |  |  |  |  |
| HDMI2 /8 | FF       | FF  | EF  | 10  |  |  |  |  |  |
| S-视频/9   | FF       | FF  | E1  | 1E  |  |  |  |  |  |

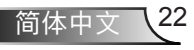

### 屏幕显示菜单

本投影机具有一个多语言屏幕显示(OSD)菜单,可以调整图像 并更改多种设置。

### 结构

#### **注意:** 请注意: 屏幕菜單的内容依不同的信号类型或投影机型号而有差异。

| 主菜单 | 子菜单   | 设置                            |                                                          |  |
|-----|-------|-------------------------------|----------------------------------------------------------|--|
|     | 图像模式  |                               | 明亮/计算机/影片/游戏/融合/用户<br>(如果客户更改了设置,则请将"色彩模式"<br>更改为"用户模式") |  |
|     | 墙面颜色  |                               | 白色/浅黄色/浅蓝色/粉红色/深绿色                                       |  |
|     | 亮度    |                               |                                                          |  |
|     | 对比度   |                               |                                                          |  |
| 图片  | 鲜明度   |                               |                                                          |  |
|     | 饱和度   |                               |                                                          |  |
|     | 色调    |                               |                                                          |  |
|     | Gamma |                               |                                                          |  |
|     | 色温    |                               |                                                          |  |
|     | 颜色设置  | 白色/红色/绿色/蓝<br>色/青色/洋红色/<br>黄色 | 色调/饱和/增益                                                 |  |
| 屏幕  | 纵横比   |                               | 自动/4:3/16:9/16:10                                        |  |
|     | 相位    |                               |                                                          |  |
|     | 时钟频率  |                               |                                                          |  |
|     | 水平位置  |                               |                                                          |  |
|     | 垂直位置  |                               |                                                          |  |
|     | 数码变焦  |                               |                                                          |  |
|     | 吊顶安装  |                               | 正投/吊装正投/背投/吊装背投                                          |  |
|     | 尺寸    |                               |                                                          |  |

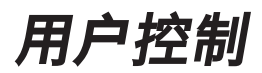

|    | 语言           |        | 英语/德语/法语/意大利语/西班牙语/波兰语/瑞<br>典语/荷兰语/葡萄牙语/日语/繁体中文/ 简体中<br>文/朝鲜语/俄语/阿拉伯语/挪威语/土耳其语/丹<br>麦语 |  |  |
|----|--------------|--------|----------------------------------------------------------------------------------------|--|--|
|    | 菜单位置         |        | 左侧-顶部、右侧-顶部、中心、左侧-底部、<br>右侧-底部                                                         |  |  |
| 设置 | 隐藏式字幕        |        | 关/CC1/CC2/CC3/CC4                                                                      |  |  |
|    | VGA Out (待机) |        | 关闭/开启                                                                                  |  |  |
|    | LAN (待机)     |        | 关闭/开启                                                                                  |  |  |
|    | VGA 2 (功能)   | 输入/输出  |                                                                                        |  |  |
|    | 测试图案         |        | 关闭/开启                                                                                  |  |  |
|    | 恢复原值         |        | 是/否                                                                                    |  |  |
|    | 扬声器          |        | 开启/关闭                                                                                  |  |  |
|    | 音频输出         |        | 开启/关闭                                                                                  |  |  |
|    | 麦克风          |        | 开启/关闭                                                                                  |  |  |
| 音量 | 静音           |        | 开启/关闭                                                                                  |  |  |
|    | 音量           |        |                                                                                        |  |  |
|    | 麦克风音量        |        |                                                                                        |  |  |
|    | 开机画面         |        | 默认/用户                                                                                  |  |  |
|    | 屏幕捕获         |        |                                                                                        |  |  |
|    | 讯号自动搜寻       |        | 开启/关闭                                                                                  |  |  |
|    | 输入           |        | VGA-1,VGA-2,HDMI-1,HDMI-2,视频,多媒体                                                       |  |  |
|    | 自动关机(分)      |        |                                                                                        |  |  |
| 选项 |              |        | 激光已用时间(正常)                                                                             |  |  |
|    | 激光设定         |        | 激光已用时间(ECO节能)                                                                          |  |  |
|    |              | 激光电源模式 | 正常、ECO节能                                                                               |  |  |
|    | 高海拨          | 开启/关闭  |                                                                                        |  |  |
|    | 更换过滤网提示      | 滤网更换提示 |                                                                                        |  |  |
|    | (小时)         | 清除提醒   | 是/否                                                                                    |  |  |
| 选项 | 信息           |        | 型号名称                                                                                   |  |  |
|    |              |        | SNID                                                                                   |  |  |
|    |              |        | 信号源                                                                                    |  |  |
|    |              |        | 分辨率                                                                                    |  |  |
|    |              |        | SW版                                                                                    |  |  |
|    |              |        | 纵横比                                                                                    |  |  |

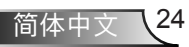

| 3D | 3D        | 关闭/开启               |
|----|-----------|---------------------|
|    | 3D反转      | 开启/关闭               |
|    |           | 帧封装                 |
|    | 3D格式      | Side-by-Side (Half) |
|    |           | Top and Bottom      |
|    |           | Frame Sequential    |
|    |           | Field Sequential    |
|    | 1080p @24 | 96 Hz/144 Hz        |
| 交互 | 交互式设置     | 开/关(仅限于有交互式的机种)     |
|    | 状态        |                     |
|    | DHCP      | 开启/关闭               |
|    | IP地址      |                     |
| 网络 | 子网掩码      |                     |
|    | 网关        |                     |
|    | DNS       |                     |
|    | MAC地址     |                     |
|    | 群组名称      |                     |
|    | 投影机名称     |                     |
|    | 位置        |                     |
|    | 联系人       |                     |

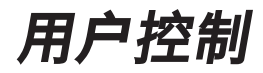

### 操作方法

- 1. 如要打开OSD菜单,请按控制面板或投影机键盘上的"菜单"。
- 待屏幕上显示OSD后,利用 ▲▼ 键选择主菜单中的任意选项。在 特定页上进行选择时,按下▶或"确定"键进入子菜单。
- 3. 使用▲▼键选择所需的项目,使用◀▶键调整设置。
- 4. 在子菜单中选择下一个要调整的项目,并按照如上所述进行调整。
- 5. 按下"确定"进行确认, 屏幕将返回主菜单。
- 6. 如要退出,请再次按下"菜单"。OSD菜单将关闭,投影机自动保 存新的设置。

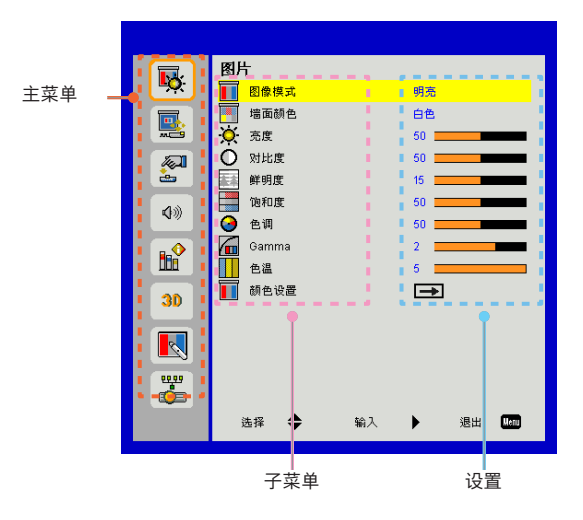

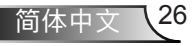

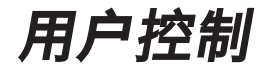

27/ 简体中文

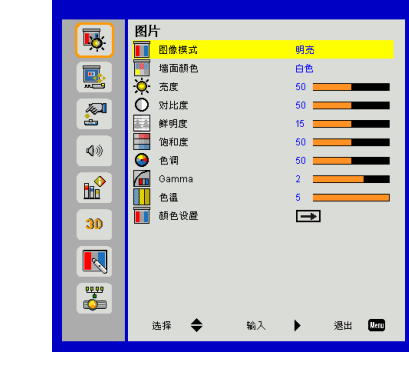

#### 图像模式

有许多为各种图像优化进行的工厂预设。使用◀或者▶键选择选 项。

- ▶ 明亮:用于优化亮度。
- ▶ 计算机: 用于会议演示。

图像

- ▶ 电影:用于播放视频。
- ▶游戏:用于游戏。
- ▶ 用户:记住用户的设置。
- ▶ 融合:用于融合应用。

#### 墙面颜色

通过使用本功能,可以依据墙面颜色获得最佳的屏幕图像。您可以 从"白色"、"淡黄色"、"淡蓝色"、"粉色"以及"深绿色" 中选择。

#### 亮度

调整图像的亮度。

- ▶ 按下 ◀ 按钮加深影像的色彩。
- ▶ 按下▶按钮加亮圖像的色彩。

#### <u>对比度</u>

对比控制着图像最亮和最暗部分的差别。对比的调整会改变图像中的黑白量。

- ▶ 按下 ◀ 按钮降低对比。
- ▶ 按下▶按钮提高对比。

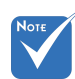

#### 鲜明度

调节图像的清晰度。

- ▶按下◀按钮降低清晰度。
- ▶按下▶按钮提高清晰度。

#### 饱和度

将视频图像从黑白调整为完全饱和的颜色。

- ▶ 按下 ◀ 按钮降低影像的饱和度。
- ▶按下▶按钮增加影像的饱和度。

#### 色调

调整红绿色平衡。

- ▶按下◀按钮增加影像中绿色的量。
- ▶ 按下▶按钮增加影像中红色的量。

#### <u>Gamma</u>

此举可以方便您调整珈玛值,以使输入内容获得更佳的图像对比 度。

#### 色温

这可以支持您调节色温。色温越高,画面看起来越冷;色温越低, 画面看起来越暖。

#### 颜色设置

使用这些设置,对单独的红色、绿色、蓝色、蓝绿色、品红色、黄 色进行高级调整。

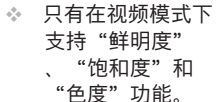

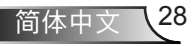

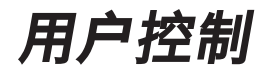

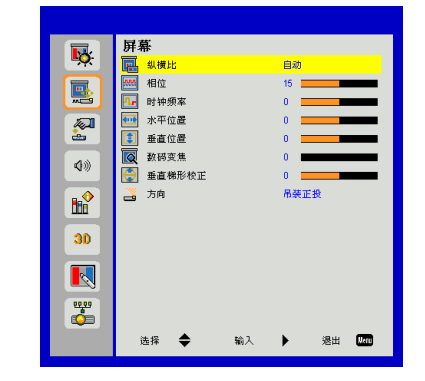

纵横比

- ▶ 自动:保持图像的原有宽高比,放大图像以适合其本身的水平或 垂直象素。
- ▶ 4:3:图像将被放大至适合屏幕大小,并以4:3的比例进行显示。
- ▶ 16:9:图像将被放大至适合屏幕的宽度,再调节高度使图像以16:9 的比例进行显示。
- ▶ 16:10:图像将被放大至适合屏幕的宽度,再调节高度使图像以 16:10的比例进行显示。
- 相位

将显示的信号配时与显示卡同步。如果影像不稳或闪烁,用这一功 能进行纠正。

## "垂直位置"的范 时钟频率

"水平位置"和

在图像中存在垂直闪烁现象的时候,请调节,以获得最佳的图像。

#### 水平位置

▶ 按下 ◀ 按钮将影像向左移动。

屏幕

▶ 按下▶按钮将影像向右移动。

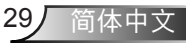

垂直位置

- ▶ 按下 ◀ 按钮将影像向下移动。
- ▶ 按下▶将图像上移。

#### 数码变焦

- ▶ 按下 ◀ 按钮缩小影像的尺寸。
- ▶ 按下▶按钮扩大投影机屏幕上的影像。

#### 垂直梯形校正

按下◀或▶按钮调整影响的垂直失真。如果影像呈梯形,这一选项 可以将影像变为矩形。

#### 吊顶安装

- ▶正投:影像直接投影在屏幕上。
- ▶ 吊装正投:这是默认选择。选择时,图像将上下颠倒。
- ▶ 背投:选择时,影像反转。
- ▶ 吊装背投: 当选择时, 图像反转并上下颠倒。

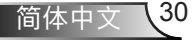

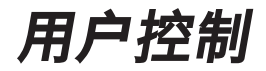

31/ 简体中文

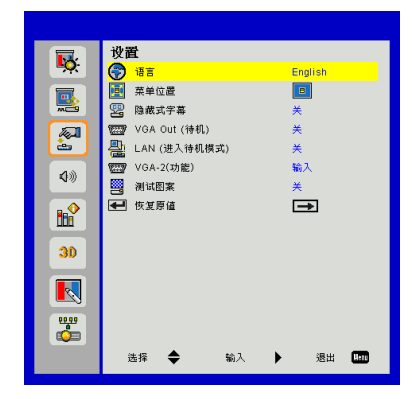

#### 语言

选择多语言OSD菜单。按下子菜单上的◀或▶按钮,然后用▲或▼ 按钮选择想要的语言。按下遥控器上的▶按钮确认选择。

| 語言         |           |
|------------|-----------|
| English    | Polski    |
| Deutsch    | 한국어       |
| Svenska    | Русский   |
| Français   | Español   |
| العربية    | 繁體中交      |
| Nederlands | Italiano  |
| Norsk      | Português |
| Dansk      | Türkçe    |
| 简体中交       | 日本語       |
| 選擇 🔶       | 鍵入 🕨 離開 🌆 |

#### 菜单位置

选择显示屏幕上的菜单位置。

设置

#### 隐藏式字幕

使用该功能可以启用关闭字幕菜单。选择一个合适的关闭字幕选项: 关、CC1、CC2、CC3以及CC4。

#### <u>VGA Out (待机)</u>

选择"开"启用VGA输出连接。

#### LAN (进入待机模式)

选择"开"启用局域网连接。选择"关"禁用局域网连接。

\_\_\_\_VGA-2 (功能)

- ▶ 输入:选择"输入",可以让VGA端口如同VGA输入功能一样 运转。
- ▶ 输出:如果选择"输出",那么一旦投影机通电,就会启用VGA 输出功能。

显示测试模式。

恢复原值

选择"是"将所有菜单上的参数返回到出厂默认设置。

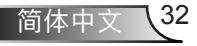

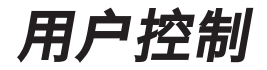

33/ 简体中文

音量

|            | 音量                            |   |
|------------|-------------------------------|---|
| <b>~</b>   | 📢 扬声器 开                       |   |
|            | ❹ 线路输出 并                      |   |
|            | 《 麦克风 并                       |   |
| <b>A</b>   |                               |   |
| <u>è</u>   | ♥》音量 15                       |   |
| <b>Q</b> ® | "要克风音量 15     15     15     1 | • |
| ∎ <b>2</b> |                               |   |
| 30         |                               |   |
|            |                               |   |
| <b>*</b>   |                               |   |
|            | 选择 🗢 输入 🕨 退出 🚾                |   |

#### 扬声器

▶选择"开"启用扬声器。

▶选择"关"禁用扬声器。

<u>音频输出</u>

▶选择"开"启用音频输出功能。

▶选择"关"禁用音频输出功能。

#### 麦克风

▶选择"开"启用麦克风。

▶选择"关"禁用麦克风。

#### 静音

▶选择"开"打开静音。

▶选择"关"关闭静音。

#### 音量

▶ 按下◀按钮降低音量。

▶按下▶按钮提高音量。

#### 麦克风音量

▶ 按下 ◀ 按钮降低麦克风音量。

▶ 按下▶按钮提高麦克风音量。

| 14   |      |
|------|------|
| 17   | : LП |
| AL C |      |

|             | 选项                                                                                                    |
|-------------|----------------------------------------------------------------------------------------------------|
| .∎ <b>Q</b> | 1000 开机画面 默认                                                                                                    |
|             | 000 屏幕捕获 -→<br>*** 讯号自动搜寻 开                                                                                                    |
|             | <ul> <li>&gt;&gt;&gt;&gt;&gt;&gt;&gt;&gt;&gt;&gt;&gt;&gt;&gt;&gt;&gt;&gt;&gt;&gt;&gt;&gt;&gt;&gt;&gt;&gt;&gt;&gt;&gt;&gt;&gt;&gt;&gt;&gt;</li></ul> |
| Ø»          | <ul> <li>浸 激光设定</li> <li>→</li> <li>▲ 高海拔</li> <li>关</li> </ul>                                                                                     |
|             | <ul> <li>■ 更換过滤网提示(小时)</li> <li>■</li> <li>■</li> <li>■</li> </ul>                                                                                  |
| 30          |                                                                                                    |
|             |                                                                                                    |
| <b>*</b>    |                                                                                                    |
|             | 选择 🗢 输入 🕨 退出 🛄                                                                                                    |

#### 开机画面

可以使用此功能选择所需的开机画面。如果进行过更改,则在投影 机下次开机时更改会生效。

▶ 默认:默认的开机屏幕。

▶ 用户: 使用"屏幕捕获"功能记忆的图片。

▶ 开:当前输入信号中断时,投影机搜索其它信号。

讯号自动搜寻

按▶按钮捕获屏幕上目前显示的图片图像。 <sub>屏幕捕捉进行中…</sub>

诸稍候

▶关:投影机只搜索当前输入连接。

识,请确信荧幕 上的影像不超过 投影机的分辨 率。(WXGA:1280 x 800)。

- ◆ 启用3D时, "屏幕 捕获"不可用。
- 在激活这个功能
   前,建议将"纵横
   比"设置为"自
   动"。
- 如果用户之前选择 过多媒体源,在讯 号自动搜寻功能开 启后,系统将搜寻 多媒体源;否则, 将略过多媒体源。

<u>输入</u> 按下▶按钮启用/禁用输入信号源。投影机将不会搜索未选择的输入 信号源。

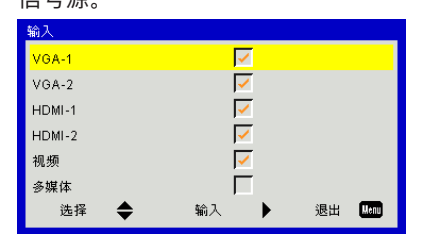

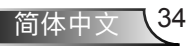

Nore ◆ 为了成功捕获标

#### <u>自动关机(分)</u>

设置倒数计时间隔。当没有信号输入到投影机时,开始倒计时。当 完成倒数计时的时候(单位:分钟),投影机将自动关机。

#### 激光设定

请参阅第32页。

#### <u> 高海拔</u>

- ▶ 开:内置风扇高速运行。在2500英尺以上/762米或者更高海拔条件下使用投影机时选择本选项。
- 时, "动态黑色" 可用。 ◆ 当"动态黑色"可 用时, "激光电源

模式"选项不可

用。

设置为"影片"

ग <u> 更换过滤网提示(小时)</u>

▶ 更换过滤网提示(小时):设置更换过滤网提示时间。

▶关:内置风扇自动根据内部温度以各种速度运行。

▶ 清除提醒:选择"是",在更换或清洁灰尘滤网后重置灰尘滤网 小时计数器。

#### 信息

在屏幕上显示型号名称、SNID、信号源、分辨率、软件版本和纵横 比等投影机信息。

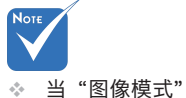

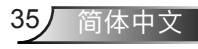

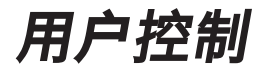

| 激光设定          |    |   |       |
|---------------|----|---|-------|
| 激光已用时间(正常)    |    |   | 99998 |
| 激光已用时间(ECO节能) |    |   | 99999 |
| 激光电源模式        |    |   | 正常    |
|               |    |   |       |
|               |    |   |       |
|               |    |   |       |
| 选择 🔶          | 输入 | • | 退出 🛄  |

## 选项 | 激光设定

激光已用时间(正常)

显示正常模式投影时间。

<u>激光已用时间(ECO节能)</u> 显示经济模式投影时间。

#### <u>激光电源模式</u>

- ▶正常:正常模式。
- ▶ ECO: 使用该功能将投影机的灯光调暗,这样可以降低能耗,延 长灯泡的寿命。

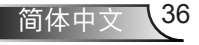
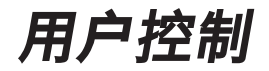

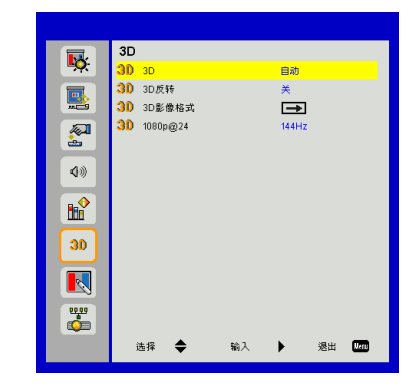

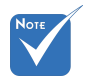

#### <u>3D</u>

✤ "Frame Sequential"支持来 自VGA/HDMI接口 的DLP Link 3D输入 信号。

▶ 自动: 当检测到一个HDMI 1.4a 3D定时识别信号时, 将自动选择 3D图像。

当你戴着DLP 3D眼镜时,如果看到分离或重叠的图像,你或许需要

执行"倒转"功能以获得最佳的左/右图像序列匹配,从而获得正确

▶选择"开"启用3D功能。

▶选择"自动",可以自动检测3D信号。

3D

 "Frame Sequential" / "Field Sequential" — 支持来自复合/Svideo接口的HQFS 3D输入信号。

"Frame

入信号。

Packing" /

"Side-by-Side (Half)" / "Top and

Bottom" 支持来自 HDMI 1.4a 3D的输

- A.

#### 3D影像格式

的图像。

3D反转

使用该功能选择3D影像格式。选项有: "Frame Packing"、 "Side-by-Side (Half)"、"Top and Bottom"、"Frame Sequential"和"Field Sequential"。

1080p@24

在1080p @ 24帧封装的格式下,使用3D眼镜时,可使用该功能选择96或144Hz刷新率。

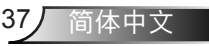

# LAN

|              | 局域网            |
|--------------|----------------|
| <b>~</b>     | - 秋本 己断开       |
|              |                |
|              |                |
|              | 子网推码 ·         |
| <b>.</b>     | 🛃 м¥ -         |
| 4.0          | - DNS -        |
| <b>N</b> /// | AC地址 ·         |
|              | 群组名称 -         |
|              |                |
| 20           |                |
| <b>30</b>    |                |
|              |                |
| <b>4</b>     |                |
|              | 选择 🗢 输入 🕨 湿出 🚾 |

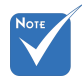

### 状态

显示网络连接状态。

IP、子网掩码、网 关及DNS配置分 配,请访问web控 制页面。如何访问 web控制页面,请 参考第36页。

DHCP

配置DHCP设置。

▶ 开:选择"开",让投影机从您的网络中自动获取一个IP地址。

▶ 关:选择"关",以手动分配IP、子网掩码、网关、以及DNS配置。

<u>IP地址</u>

显示IP地址。

| IP | IP Address |   |   |   |  |
|----|------------|---|---|---|--|
|    |            |   |   |   |  |
|    | 0          | 0 | 0 | 0 |  |
|    | ▼          |   |   |   |  |
|    |            |   |   |   |  |

子网掩码

显示子网掩码。

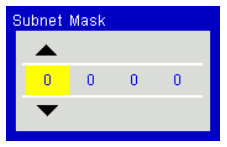

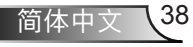

### 网关

显示投影机所连网络的默认网关。

### DNS

显示DNS地址。

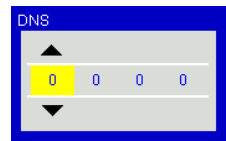

<u>MAC地址</u> 显示MAC地址。

### <u>群组名称</u> 显示组名。

<u>投影机名称</u> 显示投影机名称。

位置

显示投影机位置。

### 联系人

显示联系人信息。

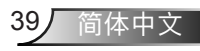

#### 如何使用Web浏览器控制投影机

1. 开启DHCP以便让DHCP服务器自动分配 IP,或者手动输入所需的网络信息。

| 🛃 Status      | Connect       |
|---------------|---------------|
| C DHCP        | Off           |
| 🖫 IP Address  | 172.16.1.42   |
| 🕞 Subnet Mask | 255.255.255.0 |
| 🕒 Gateway     | 172.16.1.254  |
| 🗳 DNS         | 172.16.1.1    |

- 2. 然后,选择应用并按 **CK** 按钮完成配置 过程。
- 3. 打开Web浏览器,从OSD LAN画面输入 IP地址,Web页将如下所示:

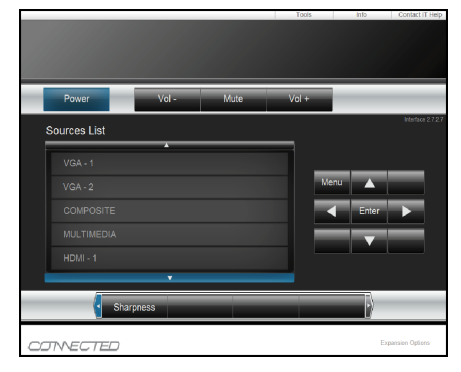

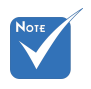

✤ 当使用投影机IP地址时,将无法链接 到服务器。 4. 根据[工具]标签中输入字符串的网络网页,输入长度的限制如下表(包括"空格"和其它标点符号键):

| 类别    | 项目         | 输入长度(字符) |
|-------|------------|----------|
|       | 投影机名称      | 10       |
| 投影机   | 位置         | 9        |
|       | 分配至        | 9        |
|       | DHCP (已启用) | (不适用)    |
|       | IP地址       | 15       |
| 网络配置  | 子网掩码       | 15       |
|       | 默认网关       | 15       |
|       | DNS服务器     | 15       |
|       | 已启用        | (不适用)    |
| 用户密码  | 新密码        | 15       |
|       | 确定         | 15       |
|       | 已启用        | (不适用)    |
| 管理员密码 | 新密码        | 15       |
|       | 确定         | 15       |

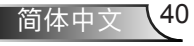

### 当从计算机直接连接到投影机时

步骤1:从投影机的LAN功能找到一个IP地址(192.168.0.100)。

IP Address 192 168 000 100

- 步骤2:选择应用并按下"确定"按钮提交功能,或者按下"菜单"键退出。
- 步骤3:打开网络连接,点击**开始**,点击控 制面板,点击网络和互联网连接, 然后点击网络连接。点击你希望配 置的连接,然后在网络任务 到下 面,点击更改此项连接的设置。
- 步骤4: 在**常规**选项卡的此**连接使用下列项** 目中,单击Internet协议(TCP/IP), 然后单击"属性"。

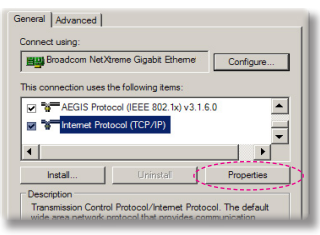

- 步骤5:单击**使用下面的IP地址**,然后键入 如下内容:
  - 1) IP地址: 192.168.0.100
  - 2) 子网掩码: 255.255.255.0
  - 3) 默认网关: 192.168.0.254

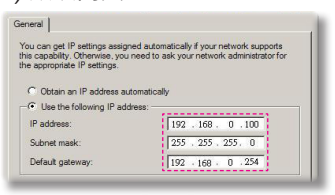

步骤6:如要打开Internet选项,请单击IE Web浏览器,然后依次单击Internet 选项、**连接**选项卡和"局域网设 置…"。

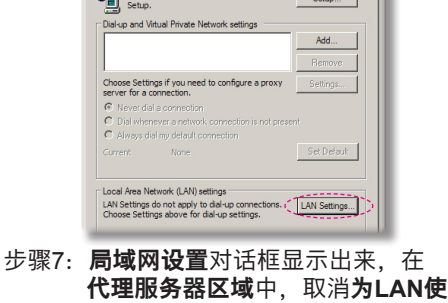

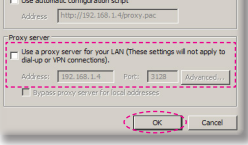

步骤8:打开IE,在URL中键入IP地址 192.168.0.100,然后按"确定" 键。

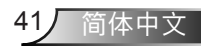

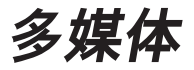

## 访问多媒体文件

此投影机支持使用两种方法,投影储存在如下设备上的媒体文件(图 片、视频、音乐、文件):

- a. 通过无线显示转换器(选配) 无线访问储存在您手机、平板电脑、 笔记本或者台式机上的媒体文件。
- b. 通过USB闪存驱动器 直接访问储存在设备上的媒体文件。

### 如何访问多媒体模式

 插入一个无线显示转换器或者一个USB闪存驱动器至投影机后部的 USB连接器内。

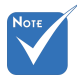

 在多媒体源模式下, 键盘菜单键可当作 "退出"键使用。在 多媒体源模式下, 用户可通过按键盘 上"电源"键和"菜 单"键,以显示菜单 OSD。

- 如果用户之前选择过 多媒体源,在讯号自 动搜寻功能开启后, 系统将搜寻多媒体 2 源;否则,将略过多 媒体源。
- ✤ 投影机将自动重启多 媒体 系统;如果在数 小时后无任何动作, 将返回多媒体菜单。

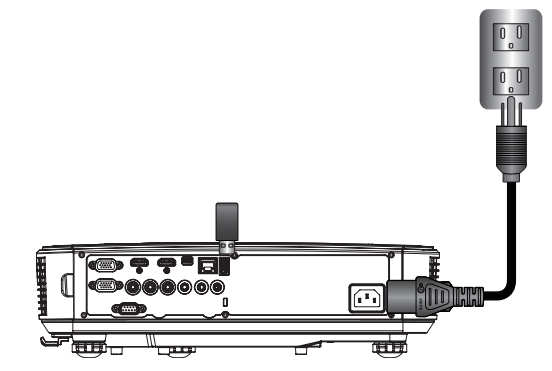

 按遥控器或控制面板上的"输入"按钮打开投影机电源。待输入菜 单弹出后,按下▲▼键,选择"多媒体",并按"确认"键确认。

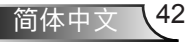

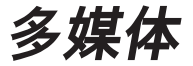

移动显示

如需访问储存在您手机或者平板电脑上的媒体文件,请执行如下操作:

1. 在**多媒体**菜单上,选择**手机/平板电脑**。

| <br>Multimedia |
|----------------|
| Mobile/Tablet  |
| .aptop         |
| Desktop        |
| JSB Disk       |
| Settings       |

2. 在您的手机或者平板电脑上, 在应用商店(iOS)或者谷歌商店(安卓) 上下载 "EZ-View" 应用程序。

|                                               | Media<br>Mob                                                           | <sup>Display</sup><br>ile / Tablet | <b>◆</b> <u>□</u>                          |
|-----------------------------------------------|------------------------------------------------------------------------|------------------------------------|--------------------------------------------|
| Install app "EZview" from<br>Google/app store | 2<br>Enable your phone WIFI function,<br>and search for AP to connect. | 3<br>Enter password                | Open "EZviow" and enter<br>PCTOOL password |
|                                               | AP Name                                                                | Password                           | 5997                                       |
|                                               |                                                                        |                                    |                                            |

- 3. 启用您的手机或者平板电脑WiFi功能,并搜索Wi-Fi网络清单中列 出的应用名称。
- 4. 在首次接入无线网时, 您必须根据提示输入一个密码。按步骤2, 输入密码, 并以此作为屏幕所显示的AP名称。
- 5. 启动 "EZ-View" 应用并输入PCTOOL密码。
- 等待,直至建立连接。可以使用投影机访问您手机或者平板电脑 上的媒体文件。

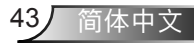

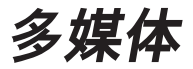

<u>笔记本电脑的显示</u>

如需访问储存在您笔记本电脑上的媒体文件,请执行如下操作: 1.在**多媒体**菜单中,选择**笔记本电脑**。

|         | Multimedia    |
|---------|---------------|
|         | Mobile/Tablet |
|         | Laptop        |
|         | Desktop       |
|         | USB Disk      |
| store s | Settings      |

2. 启用您的笔记本WiFi功能,并搜索Wi-Fi网络清单中列出的应用名称。

| Media Display 🗢 📼<br>Laptop                                        |                |                                                                                      |                                                                           |  |
|--------------------------------------------------------------------|----------------|--------------------------------------------------------------------------------------|---------------------------------------------------------------------------|--|
| 1                                                                  | 2              | 3                                                                                    | 4                                                                         |  |
| Enable your laptop WIFI function,<br>and search for AP to connect. | Enter password | open browser and enter ip address<br>below and select & install application<br>by OS | open EZview and enter control code<br>on the left-down side of the screen |  |
| AP Name                                                            | Password       | IP Address                                                                           | Control Code<br>8856                                                      |  |
|                                                                    |                | 1                                                                                    |                                                                           |  |
|                                                                    |                |                                                                                      |                                                                           |  |

- 3. 在首次接入WIFI时, 您必须根据提示输入一个密码。按步骤2输入 密码。
- 4. 打开网络浏览器, 并输入IP地址。然后选择网页左侧的"Wifi", 并 安装操作系统要求的应用程序。
- 5. 安装结束后。启动 "EZ-View" 应用, 并输入屏幕右下侧显示的控制 代码。

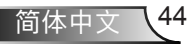

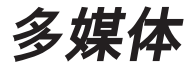

6. 等待, 直至建立连接。可以使用投影机访问您笔记本电脑上保存 的媒体文件。

台式机的显示

如需访问保存在您台式机上的媒体文件,请执行如下操作:

1.在多媒体菜单上,选择台式机。

|      |          | Multimedia | R | <b>三</b> |
|------|----------|------------|---|----------|
|      | Laptop   |            |   |          |
|      | Desktop  |            |   |          |
|      | USB Disk |            |   |          |
| 2005 | Settings |            |   |          |
|      |          |            |   |          |

2. 打开您的网络浏览器并输入IP地址。然后选择屏幕左侧的"Wifi", 并安装操作系统要求的应用程序。

| Media Display                                                               |                                                                          |  |
|-----------------------------------------------------------------------------|--------------------------------------------------------------------------|--|
| open browser and enter ip address<br>bolow and select & install application | open EZview and enter control code<br>on the lot down side of the screen |  |
| IP Address                                                                  | Control Code                                                             |  |
| 10.2.28.23                                                                  | 7400                                                                     |  |
|                                                                             |                                                                          |  |

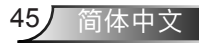

# 多媒体

- 安装结束后。启动 "EZ-View" 应用, 并输入屏幕右下侧显示的控制代码。
- 4. 等待, 直至建立连接。可以使用投影机访问您台式机上保存的媒体 文件。

#### EZ-View

- 1. 在打开EZ-View应用程序之前, 用户必须输入屏幕上所显示的密码。
- 2. 本应用程序可提供以下镜像功能。
- 模式选择:图形模式具有较低的刷新率和更佳的图像质量。视频模式具有更佳的视频显示刷新性能。
- 4. 显示模式选择: 可在您的笔记本或电脑上显示桌面或扩展桌面。
- 5. 分屏: 可在屏幕上显示多个用户。最大分屏数量为4。

| Control the proje | ctor via web page             | Link          |
|-------------------|-------------------------------|---------------|
| Mode              |                               |               |
| Graphic           | O Video                       |               |
| Display           |                               |               |
|                   | <ul> <li>Extension</li> </ul> |               |
| Split Screen      |                               |               |
| 0                 |                               | Change Layout |

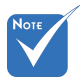

| ÷ | 不支持PowerPoint动 |
|---|----------------|
|   | 囲。             |

◆ 有关MMA支持列表的 详细信息,请参考附 录。

### <u>USB存储显示</u>

如需访问储存在您USB闪存驱动器上的媒体文件,请执行如下操作:

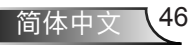

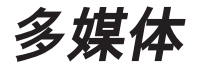

#### 执行的文件格式

| 多媒体类别 | 文件格式                                               |
|-------|----------------------------------------------------|
| 照片    | BMP、JPG、PNG                                        |
| 音乐    | MP3、WMA                                            |
| 视频    | AVI、MOV、MP4、RM、RMVB、DAT、<br>MPG、ISO、TS、MKV、VOB和WMV |
| 文件    | WORD、EXCEL、PPT*、PDF                                |

1. 在**多媒体**菜单上,选择**USB盘**。某些情况下,选择USB会影响速 度。这主要源自于准备就绪的USB媒体。

|             | Multimedia | � ⊒ |
|-------------|------------|-----|
|             | Desktop    |     |
|             | USB Disk   |     |
| Story Story | Settings   |     |
|             |            |     |
|             |            |     |

2. 利用▲▼键,选择文件目录并按"确认"键。

|     |          | Multimedia | <del>ک</del> ب |
|-----|----------|------------|----------------|
|     | Desktop  |            |                |
|     | USB Disk |            | Photo          |
| 202 | Settings |            | Video          |
|     |          | 5.         | Music          |
|     |          | W P        | Office viewer  |
|     |          |            |                |
|     |          |            |                |

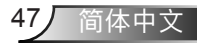

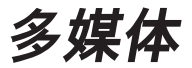

3. 使用▲▼键选择将查看/播放的文件,并按下"确定"键,以确认。

#### 照片

选择图片,并将其添加至文件列表。
 利用上移、下移、左移和右移键选择图片。

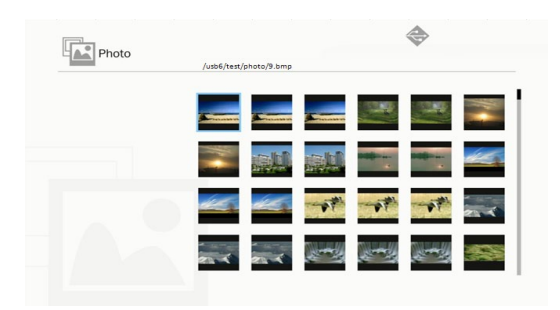

选择一张图片,然后按"确认"键。
 按"确认"键显示工具栏;按"返回"键显示工具栏。
 工具栏包括旋转、全屏(保持原有分辨率)。上一幅图像、下一幅图像、幻灯片效果、删除、图像信息和退出等功能。
 用户首先应按"确认"键选择工具中的任一功能,并继续按"确认"
 键选择不同功能。然后,按左/右键选择上一个/下一个功能。如果用户需要选择旋转/缩放,可按"确认"在不同选项中切换。用户可按"退出"键退出当前功能。

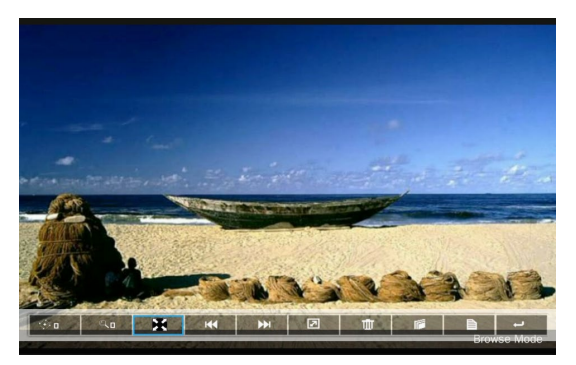

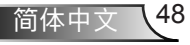

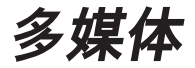

| 功能  | 已定义                                                                          |
|-----|------------------------------------------------------------------------------|
| ∲∎  | 角度变化: 0,90,180,270<br>按"确认"键选择循环<br>按"返回"键退出,且不保存当前功能                        |
| ٩   | 放大: x1, x2, x3, x4<br>按"确认"键选择循环<br>在放大模式下,利用箭头键移动相关的内容<br>按"返回"键退出,且不保存当前功能 |
| X   | 全屏<br>保持镜像比,且不保存当前功能                                                         |
| 144 | 上一幅图像                                                                        |
| ••• | 下一幅图像                                                                        |
| 2   | 幻灯片模式<br>按一次开始再按一次停止                                                         |
| Ū.  | 从U盘中删除                                                                       |
|     | 复制至内存<br>本机型不支持此功能                                                           |
| È   | 信息                                                                           |
| Ļ   | 关闭工具栏                                                                        |

#### 视频

 选择视频,并将其添加至文件列表 利用上移和下移键选择视频文件。

| Hadd | /usb6/007惡魔四伏 Spectre.2015.1080p       | BluRay.H264.AAC-RA | RBG.mp  |
|------|----------------------------------------|--------------------|---------|
|      | ◆ 007惡魔四伕 Spectre.2015.1080p.Blut      | 2                  | 2894 MB |
|      | 8280                                   | 2016-11-04 07:13   |         |
|      | 280test                                | 2016-11-04 07:15   |         |
|      | Full Metal Jacket 1987.Remastered.True | b.                 | 2662 MB |
|      | D Subtitle                             | 2016-11-04 07:16   |         |
|      | Test                                   | 2016-11-04 07:17   |         |
|      | test_video_for_all                     | 2016-11-04 07:19   |         |
|      | 🖆 VG872C                               | 2016-11-04 06:32   |         |
|      | ◆ 唐伯虎點秋香_1080p.mp4                     | 2016-05-20 09:13   | 1743 MB |

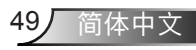

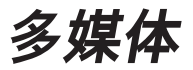

选择视频文件,并按"确认"键播放。
 按"确认"键显示工具栏;按"返回"键显示工具栏。

| 功能    | 已定义按键                                                |
|-------|------------------------------------------------------|
| 反向    | 左键                                                   |
| 前移    | 右键                                                   |
| 播放/暂停 | 输入                                                   |
| 显示模式  | 仅显示重复和单独播放模式<br>如需设置播放模式,用户可通过设置/视频/重复播放<br>更改重复播放模式 |

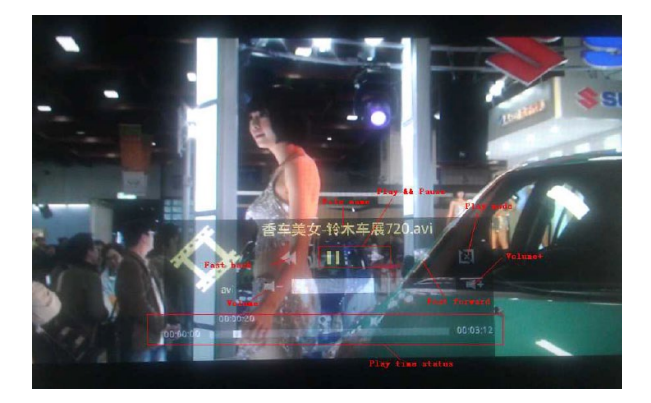

- 音乐
  - 选择音乐,并将其添加至文件列表。 利用上移和下移键选择音频文件。

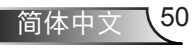

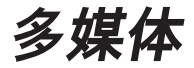

| /usb6/測試/音樂/mp3/08 CLOSE TO YO   | U - BONNIE LAM.mp3 |       |
|----------------------------------|--------------------|-------|
|                                  |                    |       |
| A304-MP3_320kps.mp3              | 2007-08-30 07:08   | 9 MB  |
| 02 DESPERADO - SUSAN WONG.mp3    | 2008-02-28 08:11   | 8 MB  |
| 03 TAMMY - BONNIE LAM.mp3        | 2008-02-28 08:11   | 7 MB  |
| 07 MOON RIVER - MIMI LO.mp3      | 2008-02-28 08:12   | 8 MB  |
| 08 CLOSE TO YOU - BONNIE LAM.mp3 | 2008/02-28 08:12   | 10 MB |
| 1kHz-10dB_sin.mp3                | 2008-04-18 15:35   | 5 MB  |
| 1KhzOdB.mp3                      | 2008-04-18 15:35   | 2 MB  |
| a thousand miles.wma             | 2007-12-14 12:32   | 2 MB  |
| A302-MP3 192kps.mp3              | 2007-08-30 07:06   | 7 MB  |

2. 选择音频文件,并按"确认"将播放。

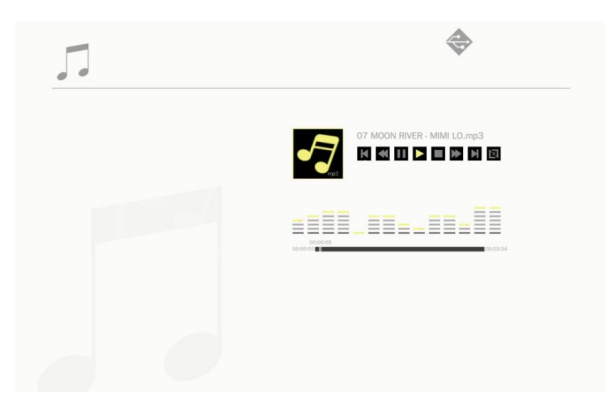

| 功能    | 已定义按键                                                |
|-------|------------------------------------------------------|
| 上一个文件 | 上移键                                                  |
| 下一个文件 | 下移键                                                  |
| 倒回    | 左键                                                   |
| 前移    | 右键                                                   |
| 播放/暂停 | 输入                                                   |
| 显示模式  | 仅显示重复和单独播放模式<br>如需设置播放模式,用户可通过设置/音乐/重复播放更<br>改重复播放模式 |

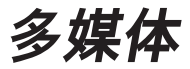

#### Office浏览器

 选择文档查看器,并将其添加至文件列表。 利用上移和下移键选择文件。

| E | /usb6/VG872C/SP-1804_v1.4.14/v | 1.4.14 (SP-1804)/Driver/InstDII/Is |
|---|--------------------------------|------------------------------------|
|   | Readme.txt                     | 2014-12-14 14:26 1 KB              |
|   | CDM_20160530113612.txt         | 2016-05-30 03:36 1 KB              |
|   | license.txt                    | 2004-04-14 17:57 1 KB              |
|   | readme.txt                     | 2004-05-08 10:52 1 KB              |
|   | ReadMe.txt                     | 2004-04-14 17:56 1 KB              |
|   | LogoVerificationReport.pdf     | 2010-08-11 04:54 41 KB             |
|   | 2176 Release Info.DOC          | 2005-12-12 15:29 10 KB             |
|   | vcom driver install.doc        | 2011-05-31 02:00 239 KB            |
|   | Readme.txt                     | 2004-04-14 17:56 1 KB              |

选择任一文件,然后按"确认"键。
 按"确认"键显示工具栏;按"返回"键显示工具栏。
 工具栏包括屏盘、放大、缩小和信息等功能。

| 功能      | 已定义               |
|---------|-------------------|
|         | 左移内容<br>按"确认"键使用  |
|         | 右移内容<br>按"确认"键使用  |
|         | 上移内容<br>按"确认"键使用  |
|         | 下移内容<br>按"确认"键使用  |
| •       | 放大<br>按"确认"键使用    |
| 9       | 缩小<br>按"确认"键使用    |
|         | 显示模式<br>详见附注3     |
| $\odot$ | 关闭工具栏<br>按"确认"键使用 |

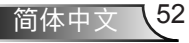

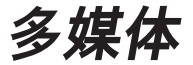

- \*注1: 解码时间取决于文件中包含的目标数量,而非文件大小。
- \*注2: 文档查看器用于设置每个文件的屏比。
- \*注3:显示模式行为:

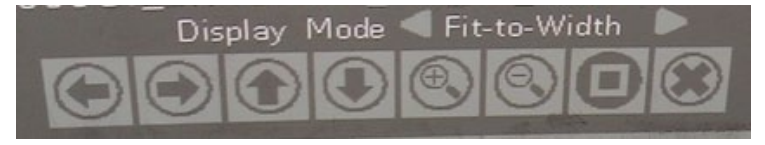

- 选择显示模式,并按"确认"键;然后利用右/左键选择"适应屏幕"、 "适应大尺寸或同等尺寸屏幕",然后按"确认"键确认。
- 2. 按"退出"键退出显示模式,然后利用右/左键选择其他功能。

#### 配置多媒体设置

如需更改设置,请执行如下操作:

1. 在**多媒体**菜单上,请选择**设置**。

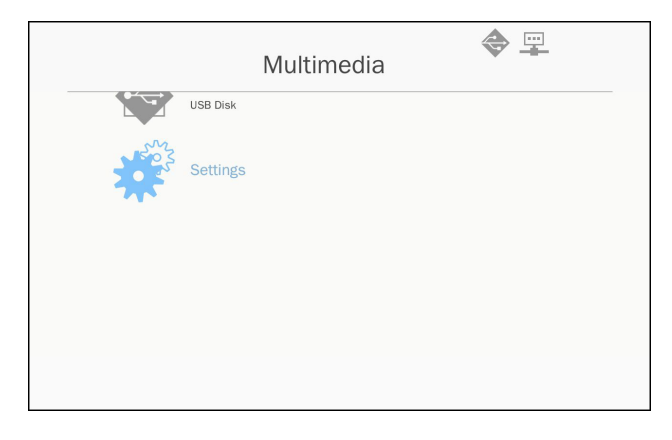

 利用▲▼键,选择所需的菜单选项,并按"确认"键进入子菜 单。

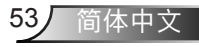

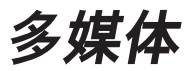

|                                         |          | Multimedia |
|-----------------------------------------|----------|------------|
|                                         | USB Disk |            |
| Sold Sold Sold Sold Sold Sold Sold Sold | Settings | System     |
|                                         |          | Video      |
|                                         |          | Photo      |
|                                         |          | Music      |
|                                         |          | WIFI       |
|                                         |          |            |

- ▶ 系统:选择此选项,查看固件版本并升级固件。
- ▶影像:选择此选项,更改显示比并设置重复模式。
- ▶ 照片:选择此选项,更改显示比、幻灯片播放模式以及幻灯片 播放时长。
- ▶ 音乐:选择此选项,设置重复模式。
- ▶ WiFi: 选择此选项,以配置Wi-Fi连接。
- 3. 利用▲▼键,选择调节/选择设置,并按"确认"键确认.

#### <u>WiFi设置</u>

如需进行WIFI设置,用户可进行AP设置及客户端模式设置。依据以下 网络拓扑结构。

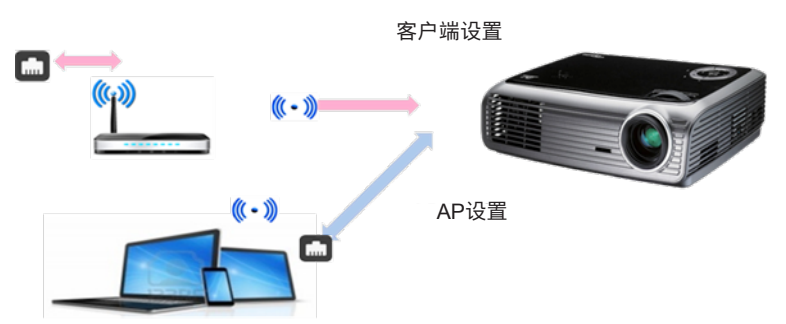

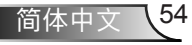

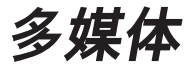

✓ AP设置

设置旨在定义投影机与电脑之间的SSID。投影机可用作WIFI接入 点。通过WIFI接入点连接的电脑/笔记本可利用EZ-View软件的多媒 体镜像/流媒体功能。该设置与接入点类似,用户可以此定义SSID 名称和密码。

✓ 客户端模式设置。

有了多媒体记忆卡,投影机可充当接入点及公共WIFI接入点客户端。换而言之,投影机能够以无线方式接入互联网。与接入互联网的笔记本电脑类似,用户必须定义选定的公共接入点的密码。用户可利用投影机及其接入点,以无线连接的方式接入互联网。如果投影机已经通过RJ45接入互联网,用户可忽略本设置。

用户可利用左/右键在AP设置以客户端模式设置之间切换。利用上移/ 下移键移动本设置中的任何内容。

| AP S     | Setting          | AP List (Client Mode) |
|----------|------------------|-----------------------|
|          |                  | ON                    |
| SSID     | EZ Mobile-791197 |                       |
| Security | WPA2             |                       |
| PSK      | 87654321         |                       |
|          |                  |                       |
|          | ~ ~              |                       |

在AP设置中,用户可定义SSID名称以及相移键控(PSK)程序的密码。安全程序无法更改,AP模式仅支持WPA2加密。

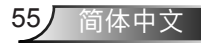

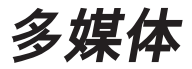

具体设置如下。

 利用上移/下移键控制蓝色光标,以选择SSID程序,然后按"确认" 键。待虚拟键盘弹出后,SSID将被清零,以方便用户输入相关信息。待输入完成后,按远程控制和导航栏中的"退出"键;利用上 移/下移键选择上一个/下一个项目。

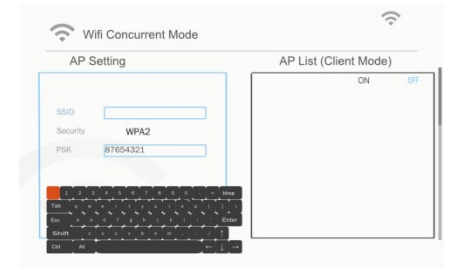

2) 利用上移/下移键选择PSK。以下输入PSK的步骤同示例1.需要输入8位字符。

| AP S     | etting                                | AP List (Client Mo | de) |
|----------|---------------------------------------|--------------------|-----|
| SSID     | EZ Mobile-791197                      | ON                 | OF  |
| Security | WPA2                                  |                    |     |
| PSK      |                                       |                    |     |
| 1 2 3    |                                       | 10                 |     |
| Telb 1 4 | · · · · · · · · · · · · · · · · · · · |                    |     |

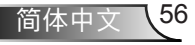

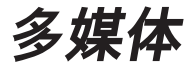

3) 然后,移动上移/下移键选择"V",并按"确认"键结束AP设置。由于投影机存储卡需要重启,需等待数秒钟。如需取消设置,可切换至"X"按钮,并按"确认"键。SSID和PSK将会恢复原始设置。

| AP S                    | Setting                              | AP List (Client Mode) |
|-------------------------|--------------------------------------|-----------------------|
| SSID<br>Security<br>PSK | EZ Mobile-791197<br>WPA2<br>87654321 | ON (                  |
|                         |                                      |                       |

如需以无线方式将投影机接入互联网,用户应设置客户端模式。利用 上移/下移键将活动窗口移动至客户端模式,并按照以下步骤进行设 置。

1) 利用上移/下移键控制蓝色光标, 以选择"打开" AP列表 (客户端模 式), 并按"确认"键。

| AP S     | etting           | AP List (Client Mode) |
|----------|------------------|-----------------------|
|          |                  | ON C                  |
| SSID     | EZ Mobile-791197 |                       |
| Security | WPA2             |                       |
| PSK      | 87654321         |                       |
|          |                  |                       |
|          | V X              |                       |
|          |                  |                       |

2) 利用上移/下移键选定需要接入的WIFI路由器, 然后按"确认"键。

57

简体中文

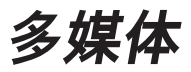

| AP S     | Setting          | AP List (Client Mo   | de) |
|----------|------------------|----------------------|-----|
|          |                  | ON<br>dlink-123      | 0FF |
| SSID     | EZ Mobile-791197 | elien                |     |
| Security | WPA2             | Actions_TPE_14F      |     |
| PSK      | 87654321         | EZCastPro_EF486D6A   |     |
|          |                  | HDCastPro_EF49AAD3   |     |
|          |                  | HK-PD-03             |     |
|          | ✓ X              | Lotuspec             |     |
|          |                  | EZProjector_061094FD |     |

3) 在选定接入点之后, 用户应在左侧的PSK窗口中输入密码, 并选择 "确认"进行下一步操作。

| AP Setting        | AP List (Client Mode | e)  |
|-------------------|----------------------|-----|
|                   | ON                   | OFF |
| SID dlink-123     | dlink-123            |     |
| SK                | elien                |     |
| OK Cancel         | Actions_TPE_14F      |     |
|                   | EZCastPro_EF486D6A   |     |
|                   | HDCastPro_EF49AAD3   |     |
|                   | HK-PD-03             |     |
| 1234567890 -= bks | Lotuspec             |     |
|                   | EZProjector 061094FD |     |

4) 屏幕下方会显示连接状态,并在连接之后显示连接成功。接入点的 核验信号显示为蓝色。

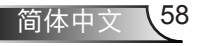

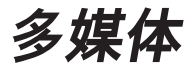

| Not | E                                                              |
|-----|----------------------------------------------------------------|
| *   | 出于安全原因,安全<br>程序无法更改;AP<br>模式仅支持WPA2加<br>密。客户端模式支持<br>WPA/WPA2。 |

| AP S                                 | Setting                                                                               | AP List (Client Mode                                                                                                    | )     |
|--------------------------------------|---------------------------------------------------------------------------------------|----------------------------------------------------------------------------------------------------|-------|
|                                      |                                                                                       | ON                                                                                                    | (     |
|                                      |                                                                                       | dlink-123                                                                                                    |       |
| SSID                                 | EZ Mobile-791197                                                                      | elien                                                                                                    |       |
| Security                             | WPA2                                                                                  | Actions_TPE_14F                                                                                                    | 1     |
| PSK                                  | 87654321                                                                              | EZCastPro_EF486D6A                                                                                                    |       |
|                                      |                                                                                       | HDCastPro_EF49AAD3                                                                                                    |       |
|                                      |                                                                                       | HK-PD-03                                                                                                    |       |
|                                      | V X                                                                                   | Lotuspec                                                                                                    |       |
|                                      |                                                                                       | E30 1 1 001001ED                                                                                                    |       |
| ((• w                                | Connecting                                                                            | EZProjector_061094FD<br>refree                                                                                                    | sh a  |
| ( w                                  | Connecting<br>(ifi Concurrent Mode<br>Setting                                         | EZProjector_061094FD<br>refree<br>to dlink-123                                                                                                    | sh a  |
| W<br>AP S                            | Connecting<br>fifi Concurrent Mode<br>Setting                                         | EZProjector_061094FD<br>refree<br>to dlink-123                                                                                                    | sh a  |
| W<br>AP S                            | Connecting<br>fifi Concurrent Mode<br>Setting                                         | EZProjector_061094FD<br>refree<br>to dlink-123<br>AP List (Client Mode<br>ON                                                                        | sh 2  |
| W<br>AP S                            | Connecting<br>fifi Concurrent Mode<br>Setting<br>EZ Mobile-791197                     | AP List (Client Mode                                                                                                    | sh a  |
| AP S<br>SSID<br>Security             | Connecting<br>fifi Concurrent Mode<br>Setting<br>EZ Mobile-791197<br>WPA2             | AP List (Client Mode<br>v dlink-123                                                                                                    | sh (  |
| W<br>AP S<br>SSID<br>Security<br>PSK | Connecting<br>/ifi Concurrent Mode<br>Setting<br>EZ Mobile-791197<br>WPA2<br>87654321 | AP List (Client Mode<br>v dlink-123                                                                                                    | sh (* |
| AP S<br>SSID<br>Security<br>PSK      | Connecting<br>/ifi Concurrent Mode<br>Setting<br>EZ Mobile-791197<br>WPA2<br>87654321 | AP List (Client Mode<br>v dlink-123                                                                                                    | sh :: |
| AP S<br>SSID<br>Security<br>PSK      | Connecting<br>fifi Concurrent Mode<br>Setting<br>EZ Mobile-791197<br>WPA2<br>87654321 | AP List (Client Mode<br>AP List (Client Mode<br>on<br>dlink-123<br>elien<br>Actions_TPE_14F<br>EZCastPro_EF486D6A<br>HDCastPro_EF49AAD3<br>HK-PD-03 | sh 2  |

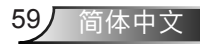

lote

器。

置。

# 安装和清洁选配的滤网

如果您在灰尘较多的环境中使用投影机的话,我们建议您每操 作500个小时清洁一次防尘滤网或者更频繁的清洁。

当屏幕出现警告信息的时候,请执行如下步骤,清洁空气过滤 器:

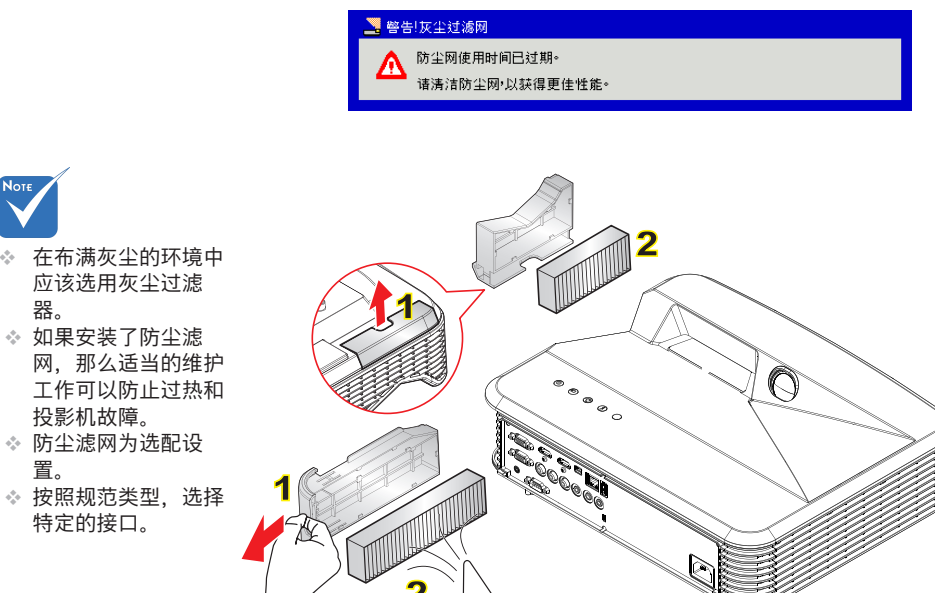

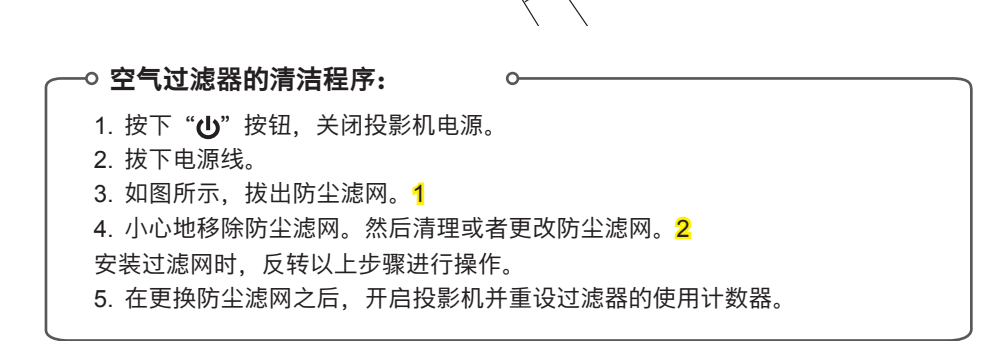

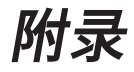

# MMA支持列表

图像

| 图像格式 | 属性  | 色彩空间   | 尺寸限制                      |
|------|-----|--------|---------------------------|
|      |     | YUV400 | 8000 x 6000               |
|      |     | YUV420 | 8000 x 6000               |
|      | 基础  | YUV422 | 8000 x 6000               |
|      |     | YUV440 | 8000 x 6000               |
|      |     | YUV444 | 8000 x 6000               |
| JPEG | 进一步 | YUV400 |                           |
|      |     | YUV420 |                           |
|      |     | YUV422 | 宽度<= 10240 &<br>高度<= 6400 |
|      |     | YUV440 | 周及 = 0+00                 |
|      |     | YUV444 |                           |
| BMP  | 无限制 | 无限制    | 无限制                       |

## 音频

| 音频格式        | 采样率(KHz) | 比特率(Kbps) |
|-------------|----------|-----------|
| MP1/MP2/MP3 | 8-48     | 8-320     |
| WMA         | 22-48    | 5-320     |
| OGG         | 8-48     | 64-320    |
| ADPCM-WAV   | 8-48     | 32-384    |
| PCM-WAV     | 8-48     | 128-1536  |

# 附录

## 视频

| 文件扩展名        | 音频/视频  | 编码解码器                  | 配置/级别支持                                      | 说明              |
|--------------|--------|------------------------|----------------------------------------------|-----------------|
|              |        | MJPEG                  | 最高达1080P 30fps<br>80Mbps                     |                 |
|              |        | H.264/AVC              | 高配置, 1 - 4.1级别<br>(1080P 30 fps 25 Mbps)     | 支持不到6个<br>参考帧   |
| .avi<br>.mkv |        | XVID                   | 支持高级/简单类(1080P<br>30fps 30Mbps)              |                 |
|              | 视频     | WMV3<br>(WMV 版<br>本9)  | 主配置; 低、中级别<br>(1080P 30 fps 25 Mbps)         |                 |
|              |        | MPEG2                  | 主类,低级和高<br>级(1080P 30fps<br>30Mbps)          |                 |
|              |        | MPEG4                  | 高级/简单类(加图文<br>框),0-5级(1080P<br>30fps 30Mbps) |                 |
|              | 视频     | VC-1                   | 简单及主配置; 低、中、<br>高级别(1080P 30 fps 25<br>Mbps) | 不支持VC-1<br>高级配置 |
| .avi<br>.mkv | 音频     | MPEG-1第<br>I、II层       |                                              |                 |
|              |        | MPEG-1<br>第Ⅲ层<br>(mp3) |                                              |                 |
|              |        | PCM                    |                                              |                 |
|              |        | ADPCM                  |                                              |                 |
| .ts          | 视频     | MPEG2                  | 主类,低级和高<br>级(1080P 30fps<br>30Mbps)          |                 |
|              | ተንሪ ወሧ | H.264/AVC              | 高配置, 1 - 4.1级别<br>(1080P 30 fps 25 Mbps)     | 支持不到6个<br>参考帧   |

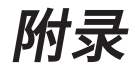

|               |         | MPEG-1第<br>I、II层                |                                              |                   |
|---------------|---------|---------------------------------|----------------------------------------------|-------------------|
| .ts           | 视频      | MPEG-1<br>第Ⅲ层<br>(mp3)          |                                              |                   |
|               |         | LPCM                            |                                              |                   |
|               | 初版      | MPEG1                           | 主类,低级和高<br>级(1080P 30fps<br>30Mbps)          | 3维动画不支持           |
| .dat          | 176.999 | MPEG2                           | 主类,低级和高<br>级(1080P 30fps<br>30Mbps)          |                   |
| .mpg<br>.mpeg |         | MPEG-1第<br>I、II层                |                                              |                   |
|               | 音频      | MPEG-1<br>第Ⅲ层<br>(mp3)          |                                              |                   |
|               |         | LPCM                            |                                              |                   |
|               | 视频      | MPEG4                           | 高级/简单类(加图文<br>框),0-5级(1080P<br>30fps 30Mbps) |                   |
| .mov<br>.mp4  |         | H.264/AVC                       | 高配置, 1 - 4.1级别<br>(1080P 30 fps 25 Mbps)     | 支持不到6个<br>参考帧     |
| I. I.         | 音频      | AMR                             |                                              |                   |
|               |         | PCM                             |                                              |                   |
|               |         | ADPCM                           |                                              |                   |
|               | 视频      | WMV3<br>(WMV 版<br>本9)           | 主配置; 低、中级别<br>(1080P 30 fps 25 Mbps)         |                   |
| .wmv          | 音频      | WMA2<br>(WMA版<br>本9 &版本<br>9.1) |                                              | 不支持WMA版<br>本9 Pro |

附录

字母

| 影像比例    | 字体             | 字幕大小            |
|---------|----------------|-----------------|
| 标准SRT   | UTF-8 / UTF-16 | 8比特,达1280 x 800 |
| SMI     |                |                 |
| SSA/ASS |                |                 |

注意:字幕文件中不支持混合码。

# Office浏览器

| 文件格式       | 支持版本                                 | 页面/行限制           | 尺寸限制   | 命令                 |
|------------|--------------------------------------|------------------|--------|--------------------|
| Adobe PDF  | PDF 1.0                              | 达1000页<br>(一个文件) | 直到75MB |                    |
|            | PDF 1.1                              |                  |        |                    |
|            | PDF 1.2                              |                  |        |                    |
|            | PDF 1.3                              |                  |        |                    |
|            | PDF 1.4                              |                  |        |                    |
|            | 英语PowerPoint 97                      | 达1000页           | 直到19MB |                    |
|            | PowerPoint 2000、2002<br>、2003        |                  |        | 不支持放<br>映幻灯片<br>顺序 |
|            | PowerPoint 2007 (.pptx)              |                  |        |                    |
| MS         | PowerPoint 2010 (.pptx)              |                  |        |                    |
| PowerPoint | Office XP PowerPoint。                | (一个文件)           |        |                    |
|            | PowerPoint演示—2003与<br>更早版本(.ppx)     |                  |        |                    |
|            | PowerPoint演示—2007与<br>2010版本 (.ppsx) |                  |        |                    |

# 附录

| MS Word  | 英文单词95                             | 因为软件不<br>能同时下载<br>MS Word文<br>件的所有页<br>面,所以页<br>面与各行无<br>明显限制。 |             | 不支持简<br>体中文字<br>体的粗体<br>文本 |
|----------|------------------------------------|----------------------------------------------------------------|-------------|----------------------------|
|          | Word 97、2000、2002<br>、2003         |                                                                | 直到<br>100MB |                            |
|          | Word 2007 (.docx)、2010<br>(.docx)  |                                                                |             |                            |
| MS Excel | 英文Excel 95                         | 行限制:<br>达595                                                   |             | 不支持密<br>码保护表<br>格          |
|          | Excel 97、2000、2002<br>、2003        | 行限制:<br>达595                                                   | 直到15MB      |                            |
|          | Excel 2007 (.xlsx)、2010<br>(.xlsx) | 表格:最高可<br>达100tp                                               |             |                            |
|          | Office XP Excel                    |                                                                |             |                            |

注意: 以上三种限制中的任何一个均不能同时出现在一个excel文件内

## 存储

| 存储   | 装置类型                                      | 文件系统           | 文件&Dir级              |
|------|-------------------------------------------|----------------|----------------------|
| 内存储器 | TLC/MLC/SLC<br>8/12/24/40/60比特ECC<br>NAND | FAT16          | 最多支持999个目录和          |
| USB  | USB闪存驱动器、USB硬盘<br>驱动器                     | NTFS、<br>ExFAT | 9999个文件<br>最多支持10级目录 |
| SD+  | SDHC、SDXC                                 |                |                      |

不建议连接超过250GB的移动硬盘

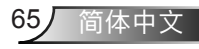

# 兼容模式

▶ VGA模拟

| a. PC信号      |             |          |          |  |
|--------------|-------------|----------|----------|--|
| 模式           | 分辨率         | 垂直频率[Hz] | 水平频率[Hz] |  |
|              | 640 x 480   | 60       | 31.5     |  |
|              | 640 x 480   | 67       | 35.0     |  |
| VCA          | 640 x 480   | 72       | 37.9     |  |
| VGA          | 640 x 480   | 75       | 37.5     |  |
|              | 640 x 480   | 85       | 43.3     |  |
|              | 640 x 480   | 120      | 61.9     |  |
| IBM          | 720 x 400   | 70       | 31.5     |  |
|              | 800 x 600   | 56       | 35.1     |  |
|              | 800 x 600   | 60       | 37.9     |  |
| SVCA         | 800 x 600   | 72       | 48.1     |  |
| SVGA         | 800 x 600   | 75       | 46.9     |  |
|              | 800 x 600   | 85       | 53.7     |  |
|              | 800 x 600   | 120      | 77.4     |  |
| Apple、MAC II | 832 x 624   | 75       | 49.1     |  |
|              | 1024 x 768  | 60       | 48.4     |  |
|              | 1024 x 768  | 70       | 56.5     |  |
| XGA          | 1024 x 768  | 75       | 60.0     |  |
|              | 1024 x 768  | 85       | 68.7     |  |
|              | 1024 x 768  | 120      | 99.0     |  |
| Apple、MAC II | 1152 x 870  | 75       | 68.7     |  |
|              | 1280 x 1024 | 60       | 64.0     |  |
| SXGA         | 1280 x 1024 | 72       | 77.0     |  |
|              | 1280 x 1024 | 75       | 80.0     |  |
|              | 1280 x 960  | 60       | 60.0     |  |
| QuadVGA      | 1280 x 960  | 75       | 75.2     |  |
| SXGA+        | 1400 x 1050 | 60       | 65.3     |  |
| UXGA         | 1600 x 1200 | 60       | 75.0     |  |

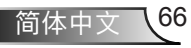

# 附录

| b. 延长的宽配时 |                           |              |          |  |
|-----------|---------------------------|--------------|----------|--|
| 模式        | 分辨率                       | 垂直频率[Hz]     | 水平频率[Hz] |  |
|           | 1280 x 720                | 60           | 44.8     |  |
|           | 1280 x 800                | 60           | 49.6     |  |
| WAGA      | 1366 x 768                | 60           | 47.7     |  |
|           | 1440 x 900                | 60           | 59.9     |  |
| WSXGA+    | 1680 x 1050               | 60           | 65.3     |  |
| c. 分量视频信号 | 리는                        |              |          |  |
| 模式        | 分辨率                       | 垂直频率[Hz]     | 水平频率[Hz] |  |
| 480i      | 720 x 480<br>(1440 x 480) | 59.94(29.97) | 15.7     |  |
| 576i      | 720 x 576<br>(1440 x 576) | 50(25)       | 15.6     |  |
| 480p      | 720 x 480                 | 59.94        | 31.5     |  |
| 576p      | 720 x 576                 | 50           | 31.3     |  |
| 720p      | 1280 x 720                | 60           | 45.0     |  |
|           | 1280 x 720                | 50           | 37.5     |  |
| 1080i     | 1920 x 1080               | 60(30)       | 33.8     |  |
|           | 1920 x 1080               | 50(25)       | 28.1     |  |
| 1080p     | 1920 x 1080               | 23.98/24     | 27.0     |  |
|           | 1920 x 1080               | 60           | 67.5     |  |
|           | 1920 x 1080               | 50           | 56.3     |  |

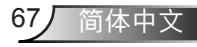

## ▶HDMI数码

| a. PC信号      |             |          |          |  |
|--------------|-------------|----------|----------|--|
| 模式           | 分辨率         | 垂直频率[Hz] | 水平频率[Hz] |  |
| VGA          | 640 x 480   | 60       | 31.5     |  |
|              | 640 x 480   | 67       | 35.0     |  |
|              | 640 x 480   | 72       | 37.9     |  |
|              | 640 x 480   | 75       | 37.5     |  |
|              | 640 x 480   | 85       | 43.3     |  |
|              | 640 x 480   | 120      | 61.9     |  |
| IBM          | 720 x 400   | 70       | 31.5     |  |
|              | 800 x 600   | 56       | 35.1     |  |
|              | 800 x 600   | 60       | 37.9     |  |
| SVCA         | 800 x 600   | 72       | 48.1     |  |
| SVGA         | 800 x 600   | 75       | 46.9     |  |
|              | 800 x 600   | 85       | 53.7     |  |
|              | 800 x 600   | 120      | 77.4     |  |
| Apple、MAC II | 832 x 624   | 75       | 49.1     |  |
|              | 1024 x 768  | 60       | 48.4     |  |
|              | 1024 x 768  | 70       | 56.5     |  |
| XGA          | 1024 x 768  | 75       | 60.0     |  |
|              | 1024 x 768  | 85       | 68.7     |  |
|              | 1024 x 768  | 120      | 99.0     |  |
| Apple、MAC II | 1152 x 870  | 75       | 68.7     |  |
|              | 1280 x 1024 | 60       | 64.0     |  |
| SXGA         | 1280 x 1024 | 72       | 77.0     |  |
|              | 1280 x 1024 | 75       | 80.0     |  |
|              | 1280 x 960  | 60       | 60.0     |  |
| QuadVGA      | 1280 x 960  | 75       | 75.2     |  |
| SXGA+        | 1400 x 1050 | 60       | 65.3     |  |
| UXGA         | 1600 x 1200 | 60       | 75.0     |  |

# 附录

| b. 延长的宽配时           |                           |              |          |  |
|---------------------|---------------------------|--------------|----------|--|
| 模式                  | 分辨率                       | 垂直频率[Hz]     | 水平频率[Hz] |  |
| WXGA                | 1280 x 720                | 60           | 44.8     |  |
|                     | 1280 x 800                | 60           | 49.6     |  |
|                     | 1366 x 768                | 60           | 47.7     |  |
|                     | 1440 x 900                | 60           | 59.9     |  |
| WSXGA+              | 1680 x 1050               | 60           | 65.3     |  |
| 视频信号                |                           |              |          |  |
| 模式                  | 分辨率                       | 垂直频率[Hz]     | 水平频率[Hz] |  |
| 480p                | 640 x 480                 | 59.94/60     | 31.5     |  |
| 480i                | 720 x 480<br>(1440 x 480) | 59.94(29.97) | 15.7     |  |
| 576i                | 720 x 576<br>(1440 x 576) | 50(25)       | 15.6     |  |
| 480p                | 720 x 480                 | 59.94        | 31.5     |  |
| 576p                | 720 x 576                 | 50           | 31.3     |  |
| 700-                | 1280 x 720                | 60           | 45.0     |  |
| /20p                | 1280 x 720                | 50           | 37.5     |  |
| 1000;               | 1920 x 1080               | 60(30)       | 33.8     |  |
| 10801               | 1920 x 1080               | 50(25)       | 28.1     |  |
|                     | 1920 x 1080               | 23.98/24     | 27.0     |  |
| 1080p               | 1920 x 1080               | 60           | 67.5     |  |
|                     | 1920 x 1080               | 50           | 56.3     |  |
| d. HDMI 1.4a强       | 虽制3D定时-初                  | 则频信号         |          |  |
| 模式                  | 分辨率                       | 垂直频率[Hz]     | 水平频率[Hz] |  |
| _                   | 720p                      | 50           | 31.5     |  |
| Frame<br>Packing    | 720p                      | 59.94/60     | 15.7     |  |
|                     | 1080p                     | 23.98/24     | 15.6     |  |
| Side-by-Side        | 1080i                     | 50           | 31.5     |  |
| (Half)              | 1080i                     | 59.94/60     | 31.3     |  |
|                     | 720p                      | 50           | 45.0     |  |
| I Iop and<br>Bottom | 720p                      | 59.94/60     | 37.5     |  |
|                     | 1080p                     | 23.98/24     | 33.8     |  |

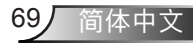

## 管制和安全注意事项

本附录列出了与此投影机有关的一般注意事项。

## FCC声明

本设备经检测,符合FCC规则第15部分中关于B级数字设备的 限制规定。这些限制旨在提供合理的保护,以防止在一般住宅 环境中造成有害干扰。本设备会产生、使用和辐射无线电频率 能量,如果不遵照说明进行安装和使用,可能会对无线电通信 产生有害干扰。

然而,这并不能保证在特定安装方式下不会产生干扰。如果本 设确实对无线电或电视接收造成了有害干扰(可通过关闭和打开 备电源来确定),建议用户采取以下一项或多项措施来消除干 扰:

- 重新调整接收天线的方向或位置。
- 增大设备与接收器之间的距离。
- 将此设备和接收设备连接到不同电路的电源插座上。
- 向代理商或有经验的无线电/电视技术人员咨询以获得帮助。

### 注意: 屏蔽线缆

连接其它计算设备时必须使用屏蔽线缆,以确保符合 FCC管制要求。

### 小心

如果未经制造商明确许可进行任何变更或修改,会导致 用户失去由联邦通信委员会授予的使用此设备的资格。

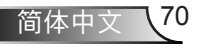

附录

## 运行条件

本设备符合FCC规则第15部分的要求。本设备在运行时符合下 面两个条件:

- 1. 本设备不会产生有害干扰
- 本设备必须承受接收到的任何干扰,包括可能导致异常 操作的干扰。

## 注意:加拿大用户

此B级数字设备符合加拿大ICES-003的要求。

# Remarque à l'intention des utilisateurs canadiens

Cet appareil numerique de la classe B est conforme a la norme NMB-003 du Canada.

## 针对欧盟国家的符合性声明

- EMC指令2004/108/EC (包含修正内容)
- •低压指令2006/95/EC
- R & TTE指令1999/5/EC (如果产品具备RF功能)

# 废弃说明

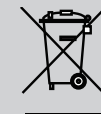

废弃时不要将此电子设备作为普通垃圾处理。为 减少污染和在最大程度上保护地球环境,请将其 回收利用。

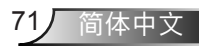

### 安全注意事项

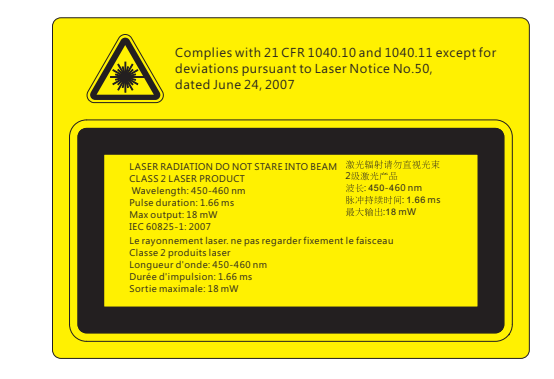

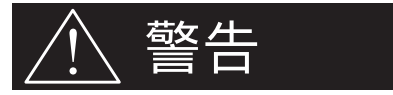

- 此款投影机为符合IEC 60825-1:2007和CFR 1040.10以及1040.11标准的2类激 光设备。
- 2类激光产品,请勿直视激光光线。
- 本款投影机内置了4类激光模块。绝不可尝试拆卸或更改本设备,这将非常危险。
- 未按照用户指南中的具体指示所进行的任何操作或调节,都会造成暴露于激光 辐射危害下的风险。
- 不要打开或拆卸投影机,这将可能发生由于暴露于激光辐射下从而造成损害。
- 当投影机开启时,请勿凝视激光束。过亮的光线可能导致您的眼睛永久性损伤。
- 没有跟踪控制,调节或操作过程可能由于暴露于激光辐射下从而造成损害。
- 对于组装、操作和维护的恰当指示,包括关于避免可能暴露于激光下以及伴随 辐射超标达到2类排放限制的预防措施和明确警告。

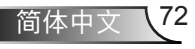
附录

# 吊顶安装

- 1. 为防止损坏投影机,请使用吊装套件进行安装。
- 如果希望使用第三方吊装套件,请确保将投影机固定到吊架 上时使用的螺丝满足下列规格:
  - ▶ 螺丝钉类型: M4\*3
  - ▶ 螺丝最小长度: 10mm

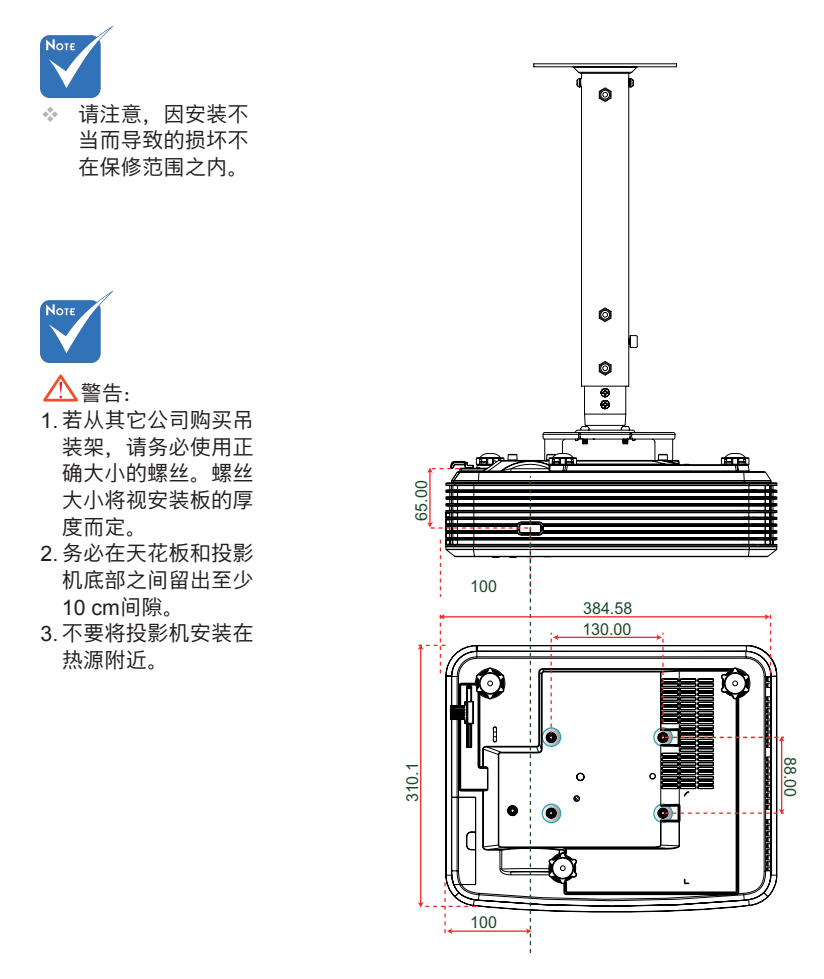

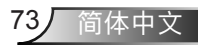

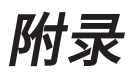

# Optoma全球办事机构

如需服务或支持,请与当地办事机构联系。

# 美国

3178 Laurelview Ct. Fremont, CA 94538, USA www.optomausa.com

### 加拿大

3178 Laurelview Ct. Fremont, CA 94538, USA www.optomausa.com

# 拉丁美洲

3178 Laurelview Ct. Fremont, CA 94538, USA www.optomausa.com

# 欧洲

Unit 1, Network 41, Bourne End Mills Hemel Hempstead, Herts HP1 2UJ, United Kingdow www.optoma.eu 服务电话: +44 (0)1923 691865

# Benelux BV

Randstad 22-123 1316 BW Almere The Netherlands www.optoma.nl

# 法国

Bâtiment E 81-83 avenue Edouard Vaillant 92100 Boulogne Billancourt, France

#### 西班牙

C/ José Hierro,36 Of.1C 28522 Rivas VaciaMadrid, 西班牙

# 德国

Wiesenstrasse 21 W D40549 Düsseldorf, Germany 888-289-6786
 510-897-8601
 services@optoma.com

888-289-6786
510-897-8601
services@optoma.com

888-289-6786
 510-897-8601
 services@optoma.com

a Mills 【 +44 (0) 1923 691 800 [ +44 (0) 1923 691 888 service@tsc-europe.com

**(** +31 (0) 36 820 0252 +31 (0) 36 548 9052

**(** +33 1 41 46 12 20 **(** +33 1 41 46 94 35

savoptoma@optoma.fr

**(** +34 91 499 06 06 **(** +34 91 670 08 32

↓ +49 (0) 211 506 6670
↓ +49 (0) 211 506 66799
↓ info@optoma.de

# 斯堪的纳维亚

Lerpeveien 25 3040 Drammen Norway

PO.BOX 9515 3038 Drammen Norway

# 韩国

WOOMI TECH.CO.,LTD. 4F,Minu Bldg.33-14, Kangnam-Ku, seoul,135-815, KOREA

日本

東京都足立区綾瀬3-25-18 株式会社オーエス

コンタクトセンター:0120-380-495 www.os-worldwide.com

台湾

12F., No.213,Sec.3, Beixin Rd., Xindian Dist., New Taipei City 231, Taiwan, R.O.C. www.optoma.com.tw

# 香港

Unit A, 27/F Dragon Centre, 79 Wing Hong Street, Cheung Sha Wan, Kowloon, Hong Kong

#### 中国

5F, No. 1205, Kaixuan Rd., Changning District Shanghai, 200052, China € +47 32 98 89 90
⊨ +47 32 98 89 99
⊨ +47 32 98 89 99
⊨ info@optoma.no

\$
 +82+2+34430004
 +82+2+34430005

info@os-worldwide.com

+852-2396-8968
 +852-2370-1222
 www.optoma.com.hk

+86-21-62947376
 +86-21-62947375
 www.optoma.com.cn

简体中文 74

# www.optoma.com